## **TWaver HTML5** Training

servasoftware

## Training Objectives

- TWaver and HTML5 Background
- TWaver Design Patterns
- TWaver Components
- Beyond TWaver

## Training Outline

- Introduce TWaver and HTML5
- Recommendation for learning
- Step-by-Step examples
- TWaver core components
- Knowledge you need beyond TWaver
- Q&A

- Why HTML5?
- Why TWaver?
- Is TWaver HTML5 ready?

## Why HTML5?

HT

- Fast-growing, for the future
- Cross-platform PC, Mac, Mobile ...
- Light weight, dynamic, node.js ...

## Why TWaver?

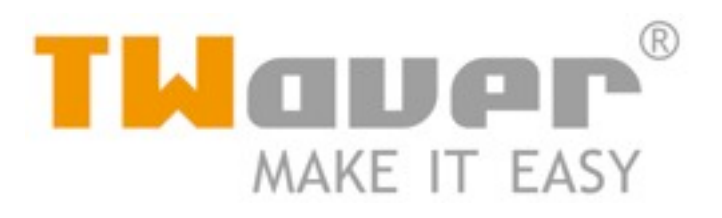

- Product Family
- Design Pattern
- Easy, no need to write low-level code

## **Product Family**

- Java
- Web
- Flex
- .NET
- HTML5...

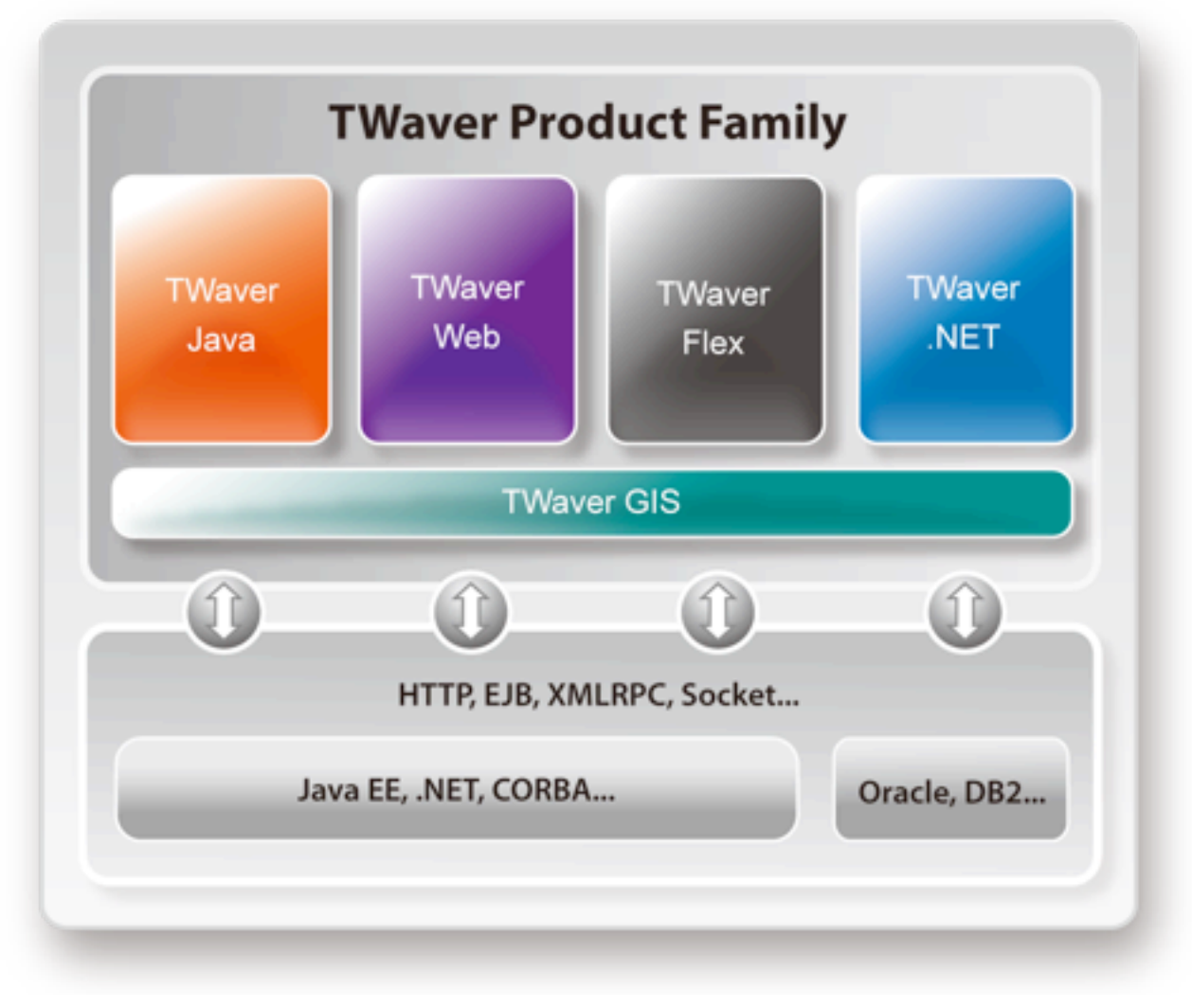

## TWaver Infrastructure

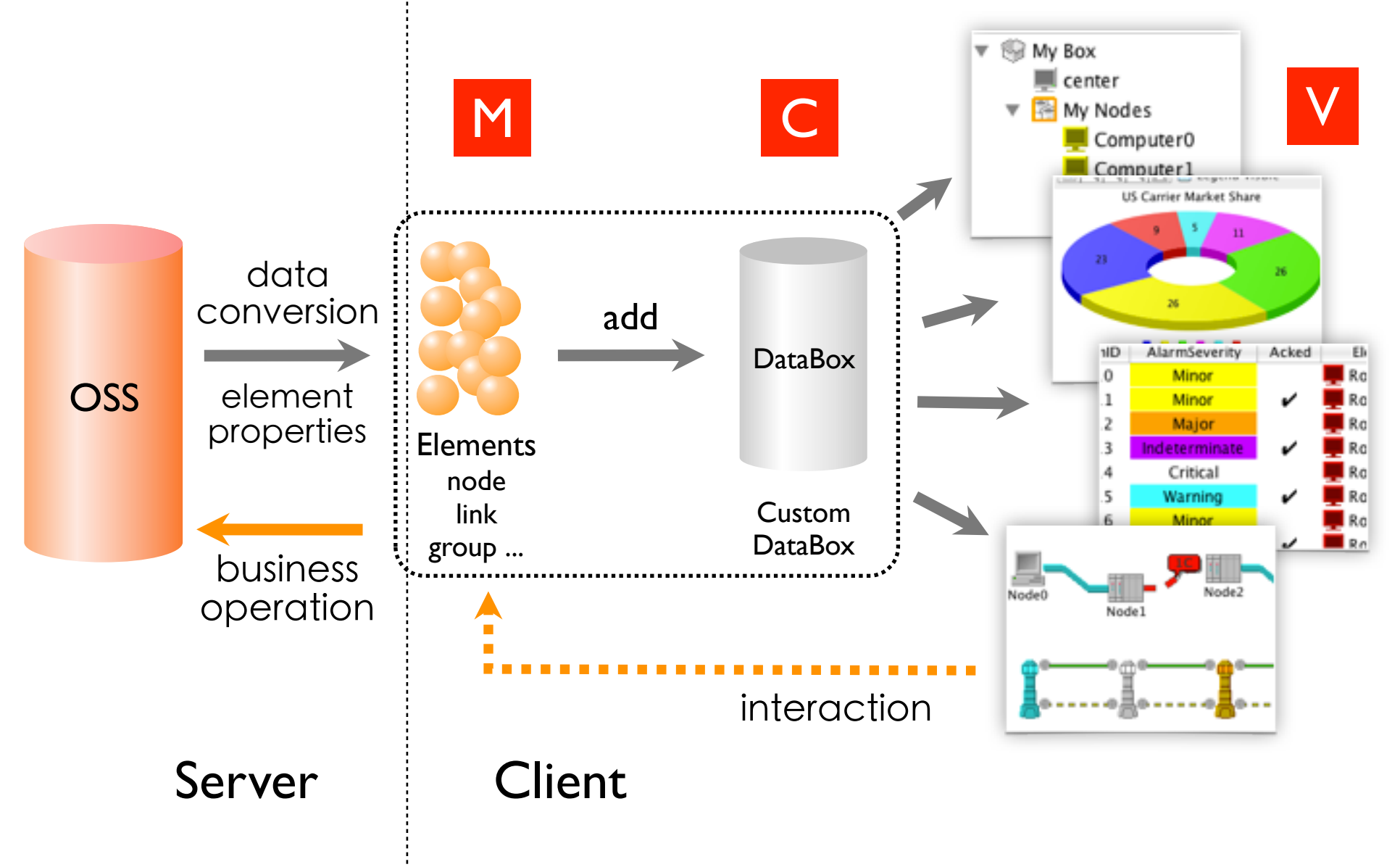

## Performance

- twaver.network.Network Less than 2,000 nodes or links are suggested
- twaver.canvas.Network Less than 10,000 nodes or links are suggested

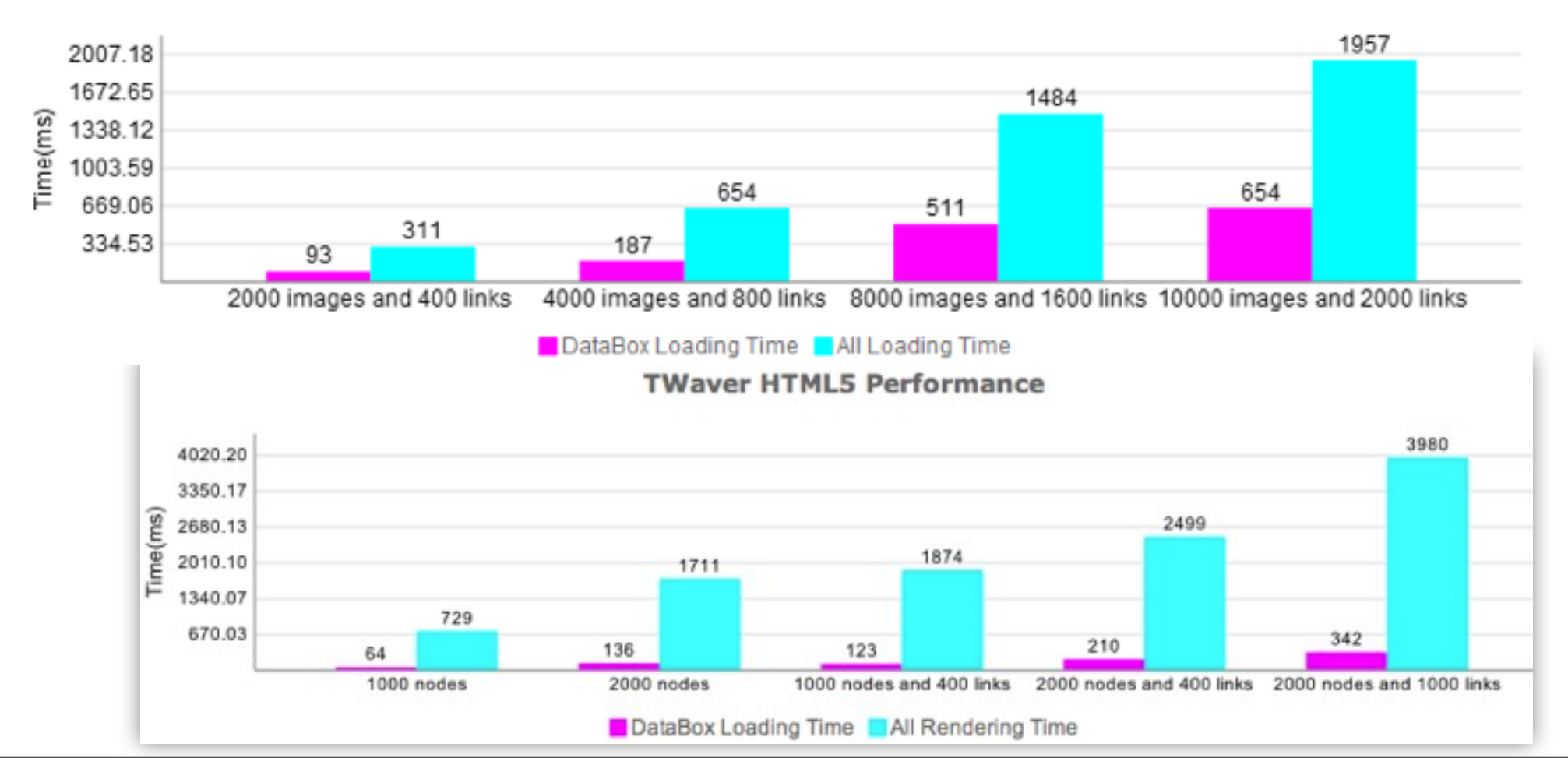

TWaver HTML5 Performance Report

## Ready

- Java -> Web(SVG) -> Flex -> HTML5
- Demos, Develop guide, API docs, Forum ...
- Chrome, Firefox, Safari, IE9, Opera
- iOS, android, windows phone 7, webOS ...

## How to Learn

- HTML, CSS, Javascript, <canvas>
- HTML5, CSS3 ...
- Firefox, IE, Safari, Chrome, mobile ...

## Hello Canvas

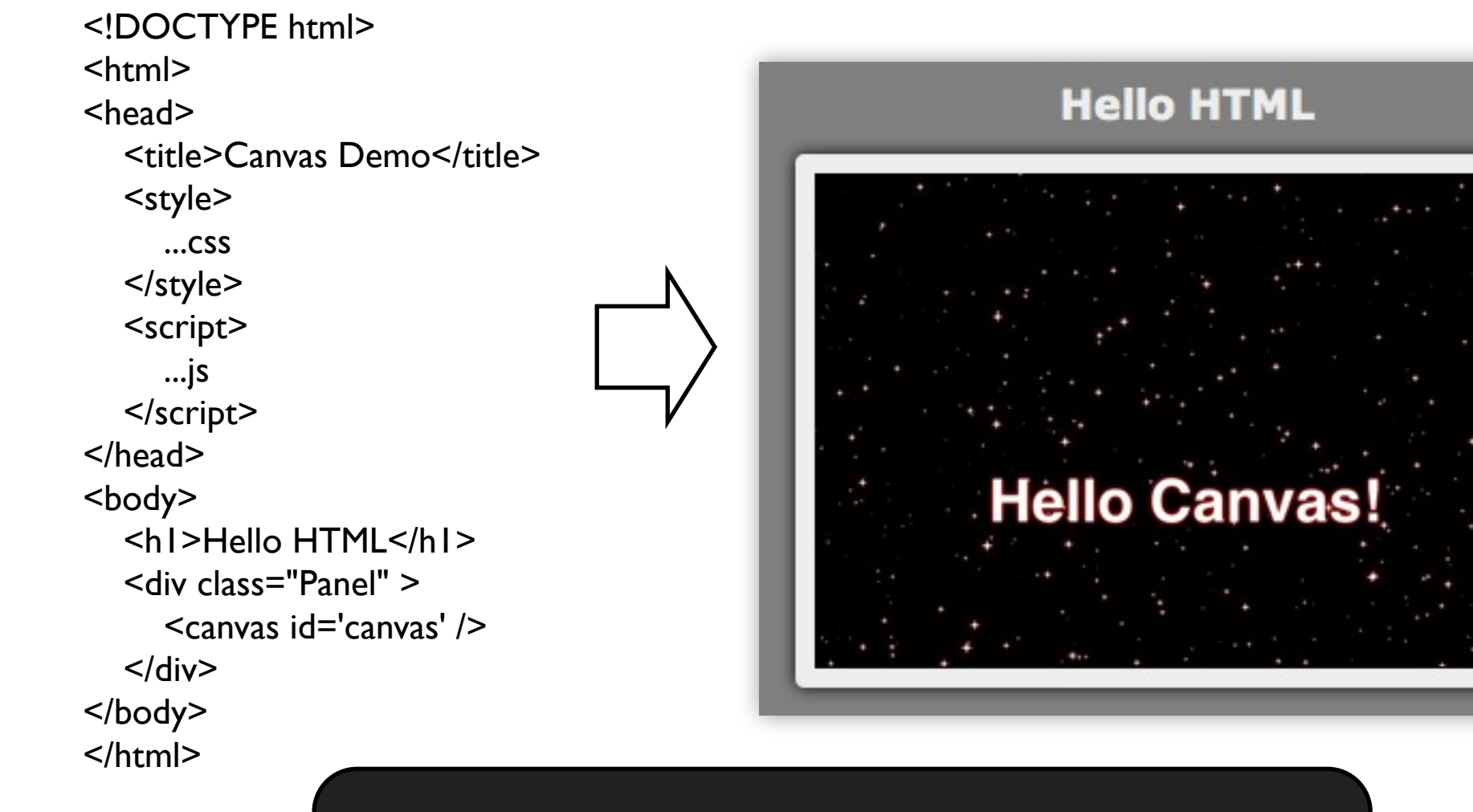

HTML + CSS + Canvas + Javascript

## IDE

| /**                                                        |          |                    |
|------------------------------------------------------------|----------|--------------------|
| * @constructor                                             |          |                    |
| */                                                         |          |                    |
| <pre>twaver.Node = function(){}; /**</pre>                 |          |                    |
| * gets the node's height.                                  |          |                    |
| * @return {Number}.<br>*/                                  |          |                    |
| <pre>twaver.Node.prototype.getHeight = function /**</pre>  | O {}     |                    |
| * gets the node's width.                                   |          |                    |
| <pre>* @return {Number}. */</pre>                          |          |                    |
| <pre>twaver.Node.prototype.getWidth = function ( /**</pre> | (} ()    | •                  |
| * gets the node's parent node.                             |          |                    |
| <pre>* @return {twaver.Data}. */</pre>                     | _        |                    |
| <pre>twaver.Node.prototype.getParent = function</pre>      | var node | = ne               |
|                                                            | node.get | -                  |
|                                                            |          | J <sub>o</sub> get |
|                                                            |          | Jo get             |
|                                                            |          | Jo get             |

- Plain Text Editor
- Spket, Netbeans, VS2010...
- jsdoc

| twaver.Node.prototype.getParent = function | <pre>var node = new twaver.Node(); node.get</pre>                             |                                                  |
|--------------------------------------------|-------------------------------------------------------------------------------|--------------------------------------------------|
|                                            | $f_0$ getHeight                                                               | Number getHeight()                               |
| JS Doc                                     | $f_{0}$ getImage<br>$f_{0}$ getLinks<br>$f_{0}$ getParent<br>$f_{0}$ getWidth | gets the node's height.<br>Returns:<br>{Number}. |

## Browsers and Debug

- Webkit -> Web Inspector
- Firefox -> firebug
- IE9 -> developer tools
- Opera -> dragonfly
- console.log(...);

| -    | o 🗠             |                |           | ~        |     | 30          |         | _     |        |             |       |
|------|-----------------|----------------|-----------|----------|-----|-------------|---------|-------|--------|-------------|-------|
| Elem | ients Resources | Network        | Scripts   | Timeline |     |             |         |       | Searc  | h Scripts   |       |
| 4    | ► 01%20-%2      | Ohello_can     | vas.html  | \$       |     | н           | 2       | ÷     | 1      | n/a         |       |
| 57   | )               |                |           |          | ń   | W W         | atch    | Expre | essio  | ns          |       |
| 58   | function dr     | awRandom       | Star(){   |          |     | _           |         | -     | -      |             |       |
| 653  | g.savet         | /;<br>late(Mat | h, candor | 0 + 0    | 620 |             |         | (A    | dd ) ( | Refresh     | )     |
| 61   | var sca         | le = Mat       | h. randor | 0 * M    | th. | YC          | all Sta | ack.  |        |             |       |
| 62   | g.scale         | (scale,        | scale);   |          |     | 10          | an su   | IL.N. |        |             |       |
| 63   | drawSta         | r(g);          |           |          |     |             |         |       | Not I  | laused      |       |
| 64   | g.fillS         | tyle = "       | white";   |          |     | ¥ 50        | ope \   | Varia | bles   |             |       |
| 60   | g.shado         | wColor =       | -red-;    |          |     |             | cope.   |       |        |             |       |
| 67   | g.shado         | wotur =        | 10;       |          |     |             |         |       | Not I  | aused       |       |
| 68   | g.resto         | re():          |           |          | 1   | V Br        | reakp   | oints |        |             |       |
| 69   | }               |                |           |          |     | <b>M</b> 01 | \$20-3  | 20hel | lo car | vas.html-60 | 0     |
| 78   |                 |                |           |          |     | - a         | tran    | slat  | e (Ma  | th, rando   |       |
| 71   | function dr     | awStar(g       | 14        |          |     | - W         | orker   |       |        |             | ODah  |
| 72   | var gap         | Path()         |           |          |     | P 11        | UTKEI   | 2     |        |             | Uneon |
| 74   | g. soyeT        | o(8, -1)       | -         |          | - U |             |         |       |        |             |       |
| 75   | g.lineT         | olgap          | (qeo      |          |     |             |         |       |        |             |       |
| 76   | g.lineT         | o(1, 0);       |           |          | Ŧ   | 1           |         |       |        |             |       |
| 77 7 |                 |                |           |          |     | 1           |         |       |        |             |       |

## How to Learn

- «Object-Oriented JavaScript»
- «Pro JavaScript Design Patterns»
- http://www.w3.org/TR/CSS2/
- http://www.w3.org/TR/html5/
- http://html5weekly.com/
- http://javascriptweekly.com/
- http://twaver.servasoft.com/

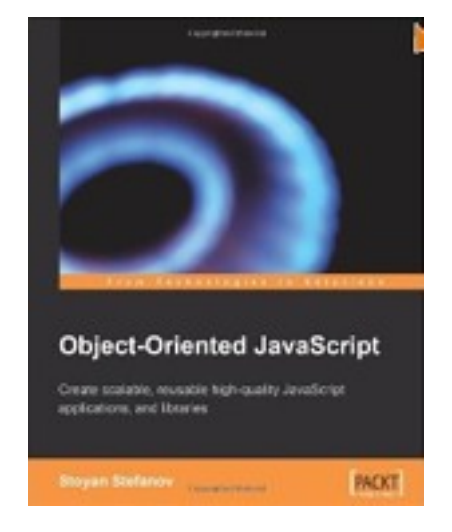

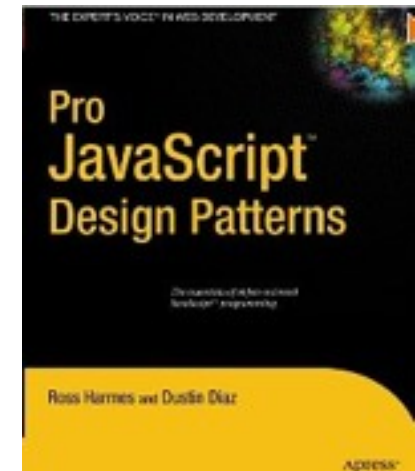

## more references

- <u>http://html5rocks.com</u>
- http://www.whatwg.org/
- https://developer.mozilla.org/en/
- <u>http://developer.apple.com/library/safari</u>
- <u>http://jQuery.com</u>

## Step by Step

- DataBox, ElementBox
- Data, Node, Link, Group ...
- Network, Tree, Table, Sheet, Charts
- renderer and editor, listeners, interaction
- TabPane, SplitPane, CSS
- Alarms
- Beyond TWaver

## Package Contents

| 🔻 🛅 twaver-html5-beta |           | IS Doc   |
|-----------------------|-----------|----------|
| twaver.sdoc           | 619 KB    | Je Bee   |
| 🕨 🚞 alarm             |           |          |
| 🕨 🚞 chart             |           |          |
| editor                |           |          |
| images                |           | Demos    |
| network               |           |          |
| table                 |           |          |
| tree                  |           |          |
| demo.html             | 3 KB      |          |
| readme.html           | 264 bytes |          |
| Js demo.js            | 78 KB     | twaveris |
| twaver.js             | 630 KB    |          |

### Step I - box, node, link, network

```
<!DOCTYPE html>
<html>
<head>
                <title>TWaver HTML5 Step by Step</title>
                <script type="text/javascript" src="twaver.js"></script></script></scr
                <<u>script</u> type="text/javascript">
                                function init() {
                                                var box = new twaver.ElementBox();
                                                var node1 = new twaver.Node();
                                                var node2 = new twaver.Node();
                                                var link = new twaver.Link(node1, node2);
                                                node1.setLocation(50, 50);
                                                node2.setLocation(200, 150);
                                                box.add(node1);
                                                box.add(node2);
                                                box.add(link);
                                                var network = new twaver.network.Network(box);
                                                document.body.appendChild(network.getView());
                                                network.getView().style.background = '#E9E9E9';
                                                network.adjustBounds({x: 10, y: 10, width: 300, height: 300});
                </script>
</head>
<body onload="init()">
</body>
</html>
```

### Step2 - tree, table

var column = new twaver.Column(); column.setWidth(260); column.setPropertyType('field'); column.setPropertyName('\_id'); table.getColumnBox().add(column);

```
column = new twaver.Column();
column.setPropertyType('accessor');
column.setPropertyName('name');
table.getColumnBox().add(column);
```

```
column = new twaver.Column();
column.setPropertyType('style');
column.setValueType('color');
column.setPropertyName('select.color');
table.getColumnBox().add(column);
```

column = new twaver.Column(); column.setPropertyType('client'); column.setPropertyName('producer'); table.getColumnBox().add(column);

#### Step2 - tree, table

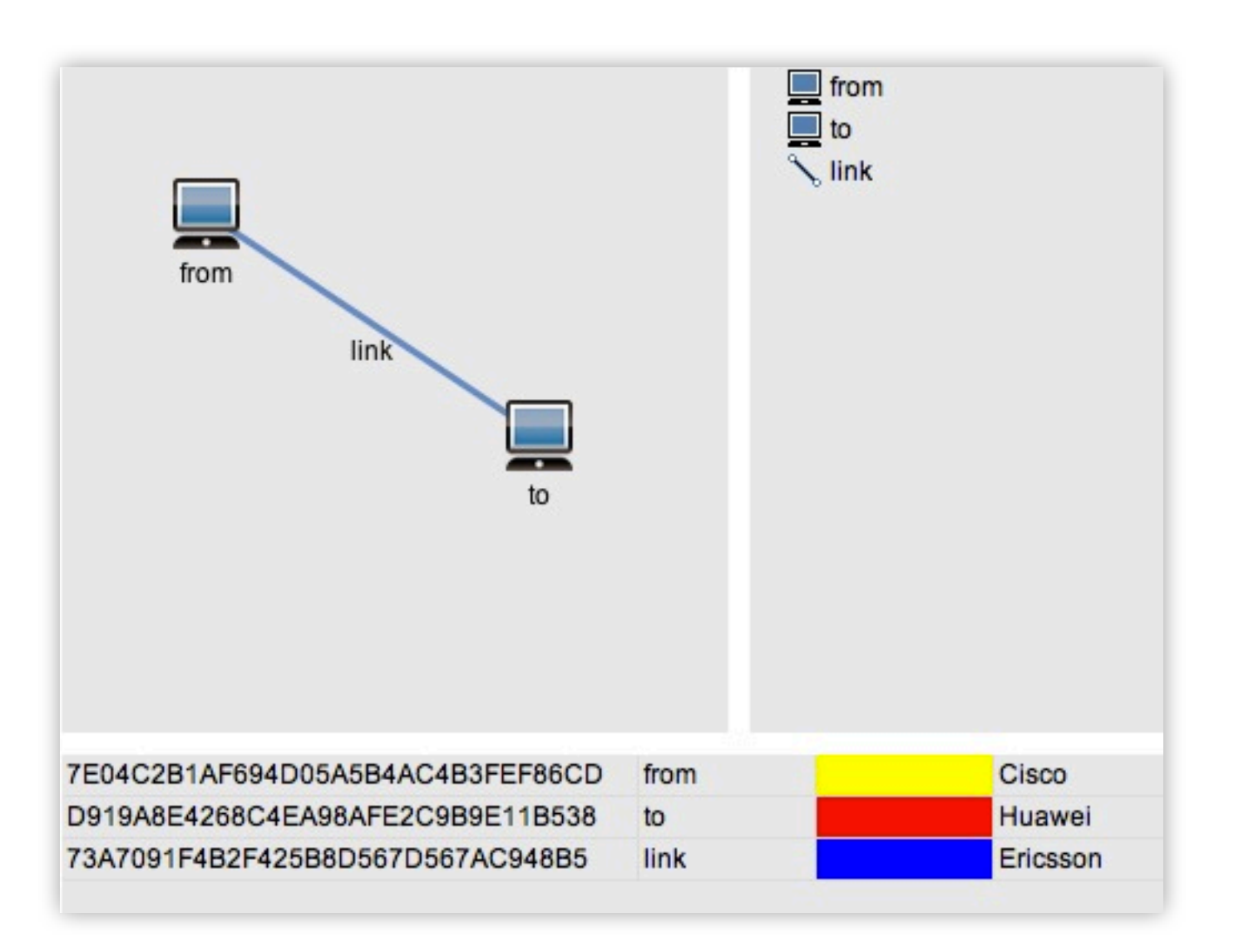

#### Tree

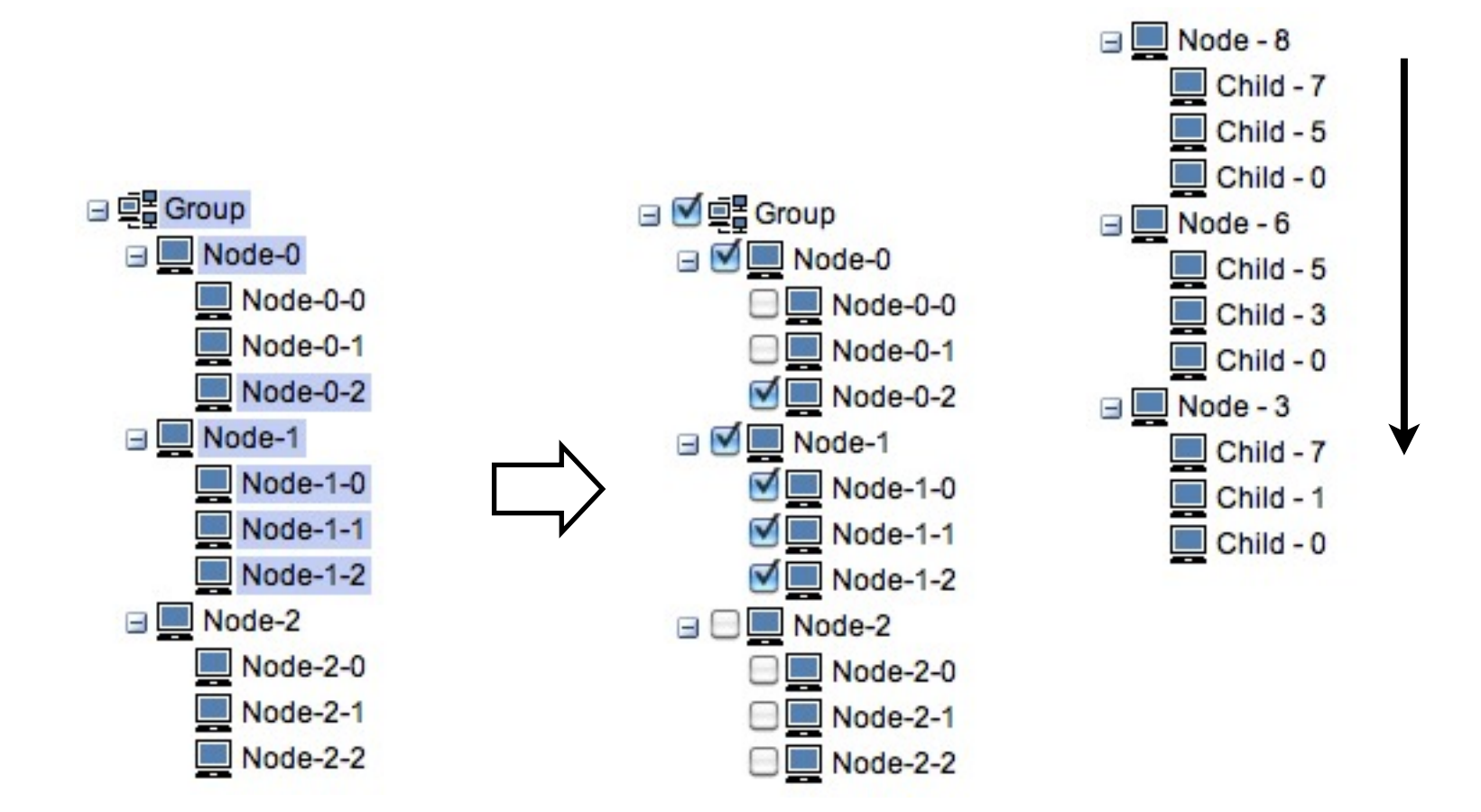

#### Table

| ID         | Logo         | Color | Web Site              |
|------------|--------------|-------|-----------------------|
| SERVA Gro  | SERVER       |       | www.servagroup.com    |
| USA        |              |       |                       |
| WPT Power  | <b>(711)</b> |       | www.wptpower.com      |
| China      | -            |       |                       |
| SERVA SJS  | 515          |       | www.sjs.servacorp.com |
| SERVA Ser  | 4.           |       | www.servasoftware.com |
| TWaver     | THaver'      |       | www.servasoftware.c   |
| Waver Java | TH           |       | www.servasoftware.c   |
| TWaver Web | TH           |       | www.servasoftware.c   |
| Waver Flex | TH           |       | www.servasoftware.c   |
| TMOUGE NET |              |       | www.convocoftworo.c   |

| Name        | Inner Color | -    |
|-------------|-------------|------|
| TWaver-76-6 |             |      |
| TWaver-42-2 |             |      |
| TWaver-30-0 |             |      |
| TWaver-19-9 |             | *    |
| TWaver-4-4  |             |      |
| TWaver-22-2 |             |      |
| THIS SO O   | 12 C        | 1000 |

| Name        | Inner Color 🔺 |
|-------------|---------------|
| TWaver-14-4 |               |
| TWaver-43-3 |               |
| TWaver-37-7 |               |
| TWaver-67-7 |               |
| TWaver-26-6 |               |
| TWaver-80-0 |               |
|             |               |

# Step3 - tree table, group, selection color

```
var node1 = new twaver.Node();
var node2 = new twaver.Node();
var link = new twaver.Link(node1,
node2);
var group = new twaver.Group();
```

```
// parent & children
group.addChild(node1);
node2.setParent(group);
```

```
// accessor property
node1.setName('from');
node2.setName('to');
link.setName('link');
group.setName('group');
node1.setLocation(50, 50);
node2.setLocation(200, 150);
```

```
// style property
node1.setStyle('select.color',
'yellow');
node2.setStyle('select.color', 'red');
link.setStyle('select.color', 'blue');
```

```
// change Table -> TreeTable
var table = new
twaver.controls.TreeTable(box);
```

. . .

# Step3 - tree table, group, selection color

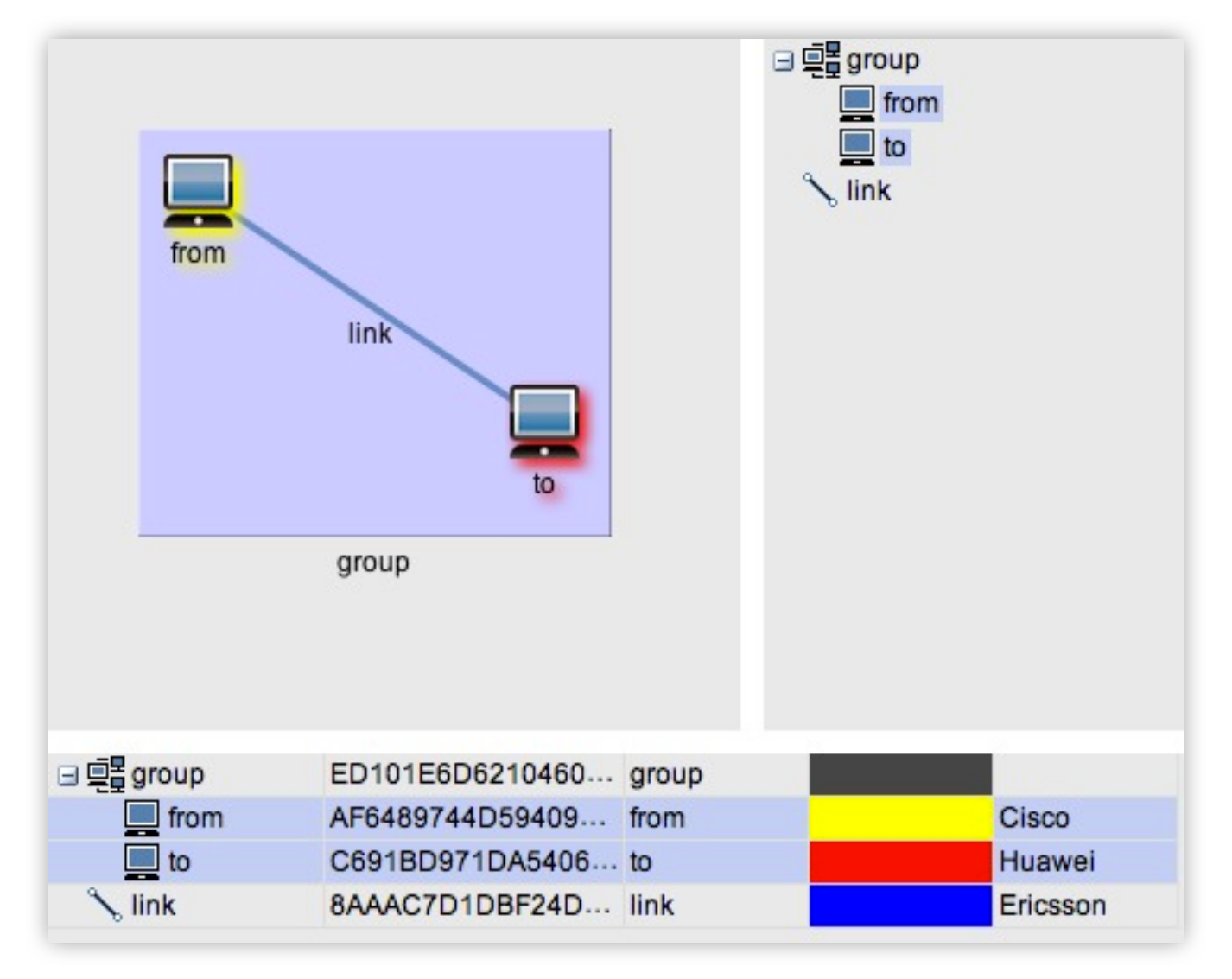

#### Step4 - sheet

```
var sheet = new
twaver.controls.PropertySheet(box);
document.body.appendChild(sheet.getVie
w());
sheet.getView().style.outline = '1px
solid #E9E9E9':
sheet.adjustBounds({
            x : 320,
            y : 160,
            width : 200,
            height : 150
        });
sheet.setEditable(true);
var property = new twaver.Property();
property.setName('Name');
property.setPropertyType('accessor');
property.setPropertyName('name');
property.setEditable(true);
sheet.getPropertyBox().add(property);
property = new twaver.Property();
```

property.setName('Color');

```
property.setPropertyType('style');
property.setValueType('color');
property.setPropertyName('select.color
');
property.setEditable(true);
sheet.getPropertyBox().add(property);
property = new twaver.Property();
property.setName('Location');
property.setPropertyType('accessor');
property.setPropertyName('location');
property.setEditable(true);
property.getValue = function(data) {
    return 'x:' +
parseInt(data.getX()) + ', y:' +
parseInt(data.getY());
}:
property.isVisible = function(data) {
    return data instanceof
twaver.Node;
}:
sheet.getPropertyBox().add(property);
```

Step4 - sheet

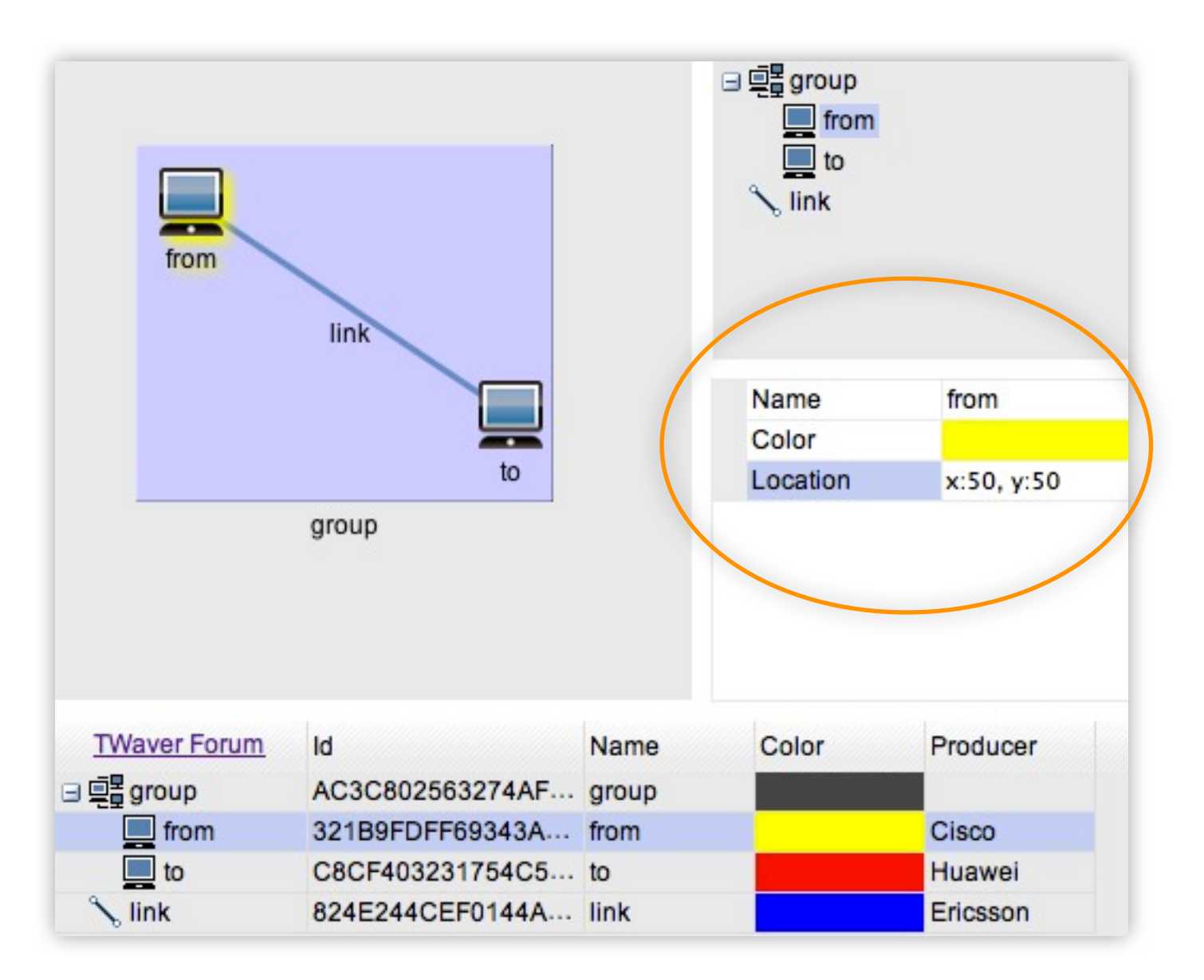

#### Step4 - table header

```
// wrap table with TablePane
var table = new twaver.controls.TreeTable(box);
var tablePane = new twaver.controls.TablePane(table);
tablePane.getTableHeader().getView().style.background = 'url(th.gif) repeat-x';
document.body.appendChild(tablePane.getView());
tablePane.getView().style.background = '#E9E9E9';
tablePane.adjustBounds({
            x : 10,
            y : 320,
            width : 510,
            height : 160
        });
var column = table.getTreeColumn();
column.setName('Hierarchy');
column.renderHeader = function(div) {
    var href = document.createElement('a');
    href.setAttribute('href', 'http://twaver.servasoft.com/forum/');
    href.setAttribute('target', '_blank');
    href.innerHTML = 'TWaver Forum';
    div.style.textAlign = 'center';
    div.appendChild(href);
};
```

#### Step4 - table header

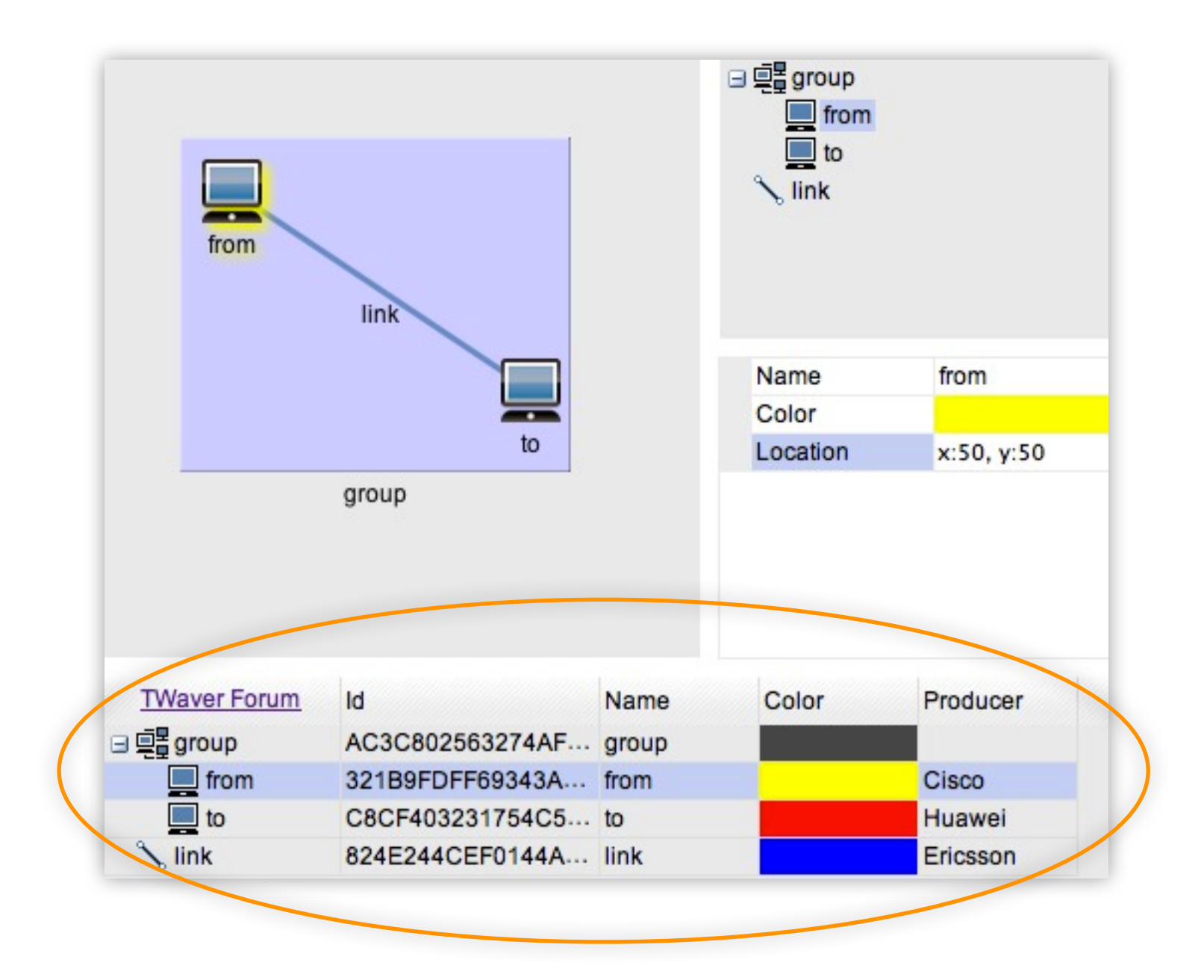

### Step5 - List and listeners

```
var list = new twaver.controls.List();
document.body.appendChild(list.getView());
list.getView().style.background = '#E9E9E9';
list.adjustBounds({
      x : 530,
     v : 10,
     width : 150.
      height : 470
    });
network.addInteractionListener(function(e) {
      var data = new twaver.Data();
      data.setIcon(null);
      data.setName(e.kind);
      var listBox = list.getDataBox();
      listBox.add(data);
listBox.getSelectionModel().setSelection(data)
,
      if (listBox.size() > 24) {
listBox.remove(listBox.getDatas().get(0));
    });
list = new twaver.controls.List();
document.body.appendChild(list.getView());
```

```
list.getView().style.background = '#E9E9E9';
list.adjustBounds({
      x : 690,
      y : 10,
      width : 170,
      height: 470
    });
box.addDataPropertyChangeListener(function(e)
{
      if (e.property === 'location') {
        var name = e.source.getName() + '
location x:'
            + parseInt(e.newValue.x) + ' y:'
            + parseInt(e.newValue.y);
        var data = new twaver.Data();
        data.setIcon(null);
        data.setName(name);
        var listBox = list.getDataBox();
        listBox.add(data);
listBox.getSelectionModel().setSelection(data)
        if (listBox.size() > 24) {
listBox.remove(listBox.getDatas().get(0));
```

#### Step5 - List and listeners

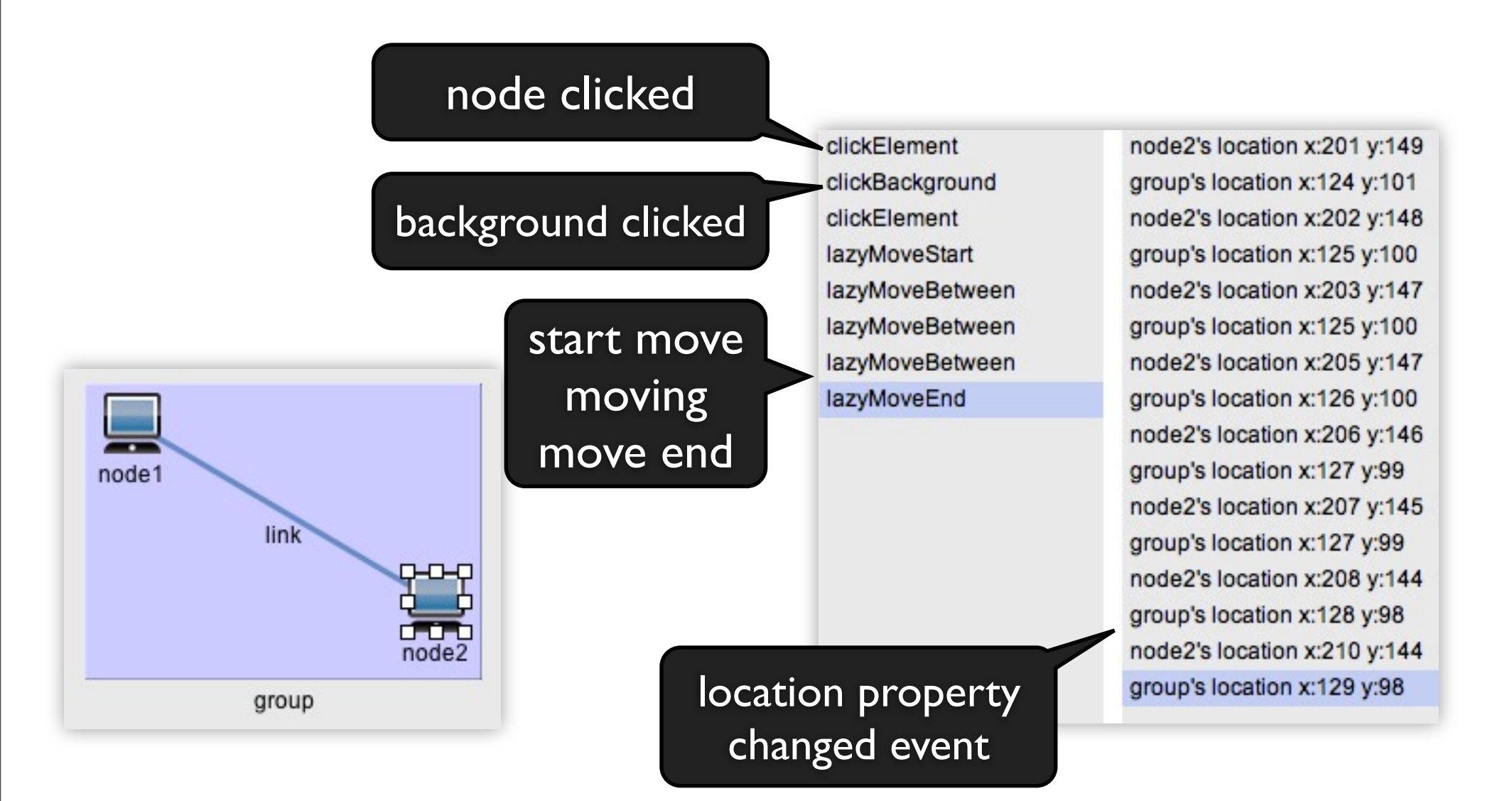

### Step6 - charts - PieChart

```
function initPieChart(box) {
    var xData = new twaver.Element();
    var yData = new twaver.Element();
    var chart = new twaver.charts.PieChart();
    chart.getDataBox().add(xData);
    chart.getDataBox().add(yData);
```

```
document.body.appendChild(chart.getView());
chart.getView().style.background = '#E9E9E9';
chart.adjustBounds({
```

```
x : 690,
y : 10,
width : 170,
height : 150
});
```

}

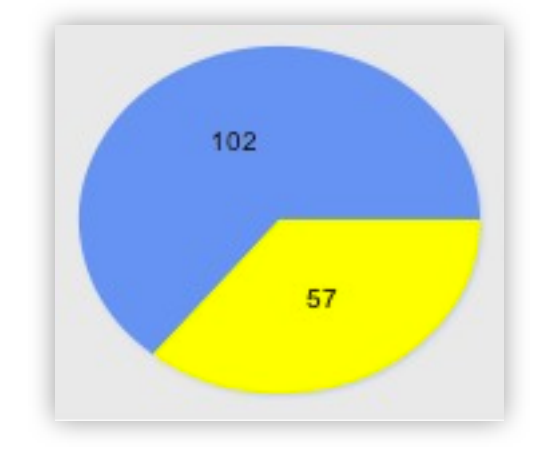

```
box.addDataPropertyChangeListener(function(e) {
    var node1 = box.getDataById('n1');
    if (e.source === node1 && e.property === 'location') {
        xData.setStyle('chart.value', node1.getX());
        yData.setStyle('chart.value', node1.getY());
    }
});
```

### Step6 - charts - BarChart

```
function initBarChart(box) {
    var xData = new twaver.Element();
    var yData = new twaver.Element();
    var chart = new twaver.charts.BarChart();
    chart.getDataBox().add(xData);
    chart.getDataBox().add(yData);
    chart.setYScaleValueGap(25);
    chart.formatYScaleText = function(value) {
         return value.toFixed(0);
    };
    document.body.appendChild(chart.getView());
    chart.getView().style.background = '#E9E9E9';
    chart.adjustBounds({
                  x : 690,
                  v : 170,
                  width : 170,
                  height : 150
              });
    box.addDataPropertyChangeListener(function(e) {
                  var node2 = box.getDataById('n2');
```

}

| 225 | 214 |    |
|-----|-----|----|
| 200 |     |    |
| 175 |     |    |
| 150 |     |    |
| 125 |     |    |
| 100 |     | 86 |
| 75  |     |    |
| 50  |     |    |
| 25  |     | 86 |

```
box.addDataPropertyChangeListener(function(e) {
    var node2 = box.getDataById('n2');
    if (e.source === node2 && e.property === 'location') {
        xData.setStyle('chart.value', node2.getX());
        yData.setStyle('chart.value', node2.getY());
    }
});
```

### Step6 - charts - LineChart

```
var chart = new twaver.charts.LineChart();
chart.setValueVisible(false);
chart.setYScaleValueGap(50);
chart.setLowerLimit(0);
chart.setYScaleMinTextVisible(true);
chart.formatYScaleText = function(value) {
    return value.toFixed(0);
}
```

#### };

```
var e1 = new twaver.Element();
var e2 = new twaver.Element();
var e3 = new twaver.Element();
var e4 = new twaver.Element();
chart.getDataBox().add(e1);
chart.getDataBox().add(e2);
chart.getDataBox().add(e3);
chart.getDataBox().add(e4);
var list1 = new twaver.List();
var list2 = new twaver.List();
var list3 = new twaver.List();
var list4 = new twaver.List();
e1.setStyle('chart.values', list1);
e2.setStyle('chart.values', list2);
e3.setStyle('chart.values', list3);
e4.setStyle('chart.values', list4);
e1.setName('x1');
e2.setName('y1');
e3.setName('x2');
e4.setName('y2');
```

#### var chartPane = new twaver.charts.ChartPane(chart) document.body.appendChild(chartPane.getView()) chart.getView().style.background = '#E9E9E9'; chartPane.adjustBounds({ x : 690, y : 330, width : 170, height : 150 }); box.addDataPropertyChangeListener(function(e) { var node1 = box.getDataById('n1'); var node2 = box.getDataById('n2'); if (e.property === 'location' && (e.source === node1 || e.source === node2)) { list1.add(node1.getX()); list2.add(node1.getY()); list3.add(node2.getX()); list4.add(node2.getY()); if (list1.size() > 10) { list1.removeAt(0); list2.removeAt(0); list3.removeAt(0); list4.removeAt(0); } chart.invalidateModel(); }

```
});
```

#### Step6 - charts - ChartPane

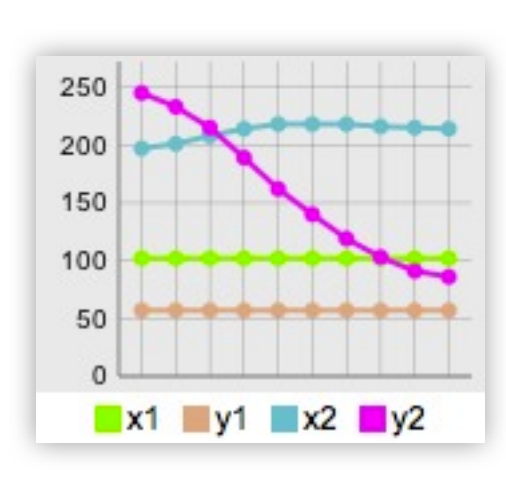

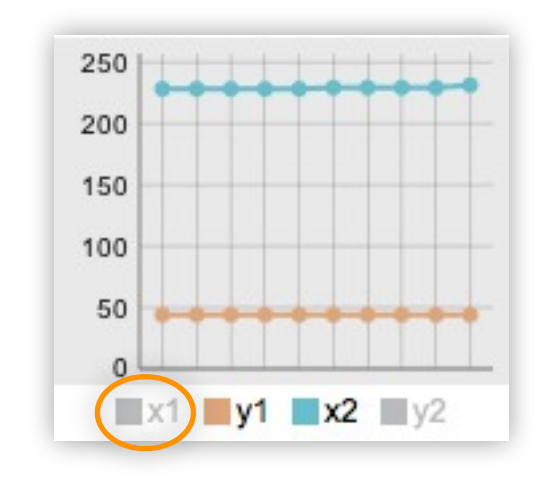

#### Charts

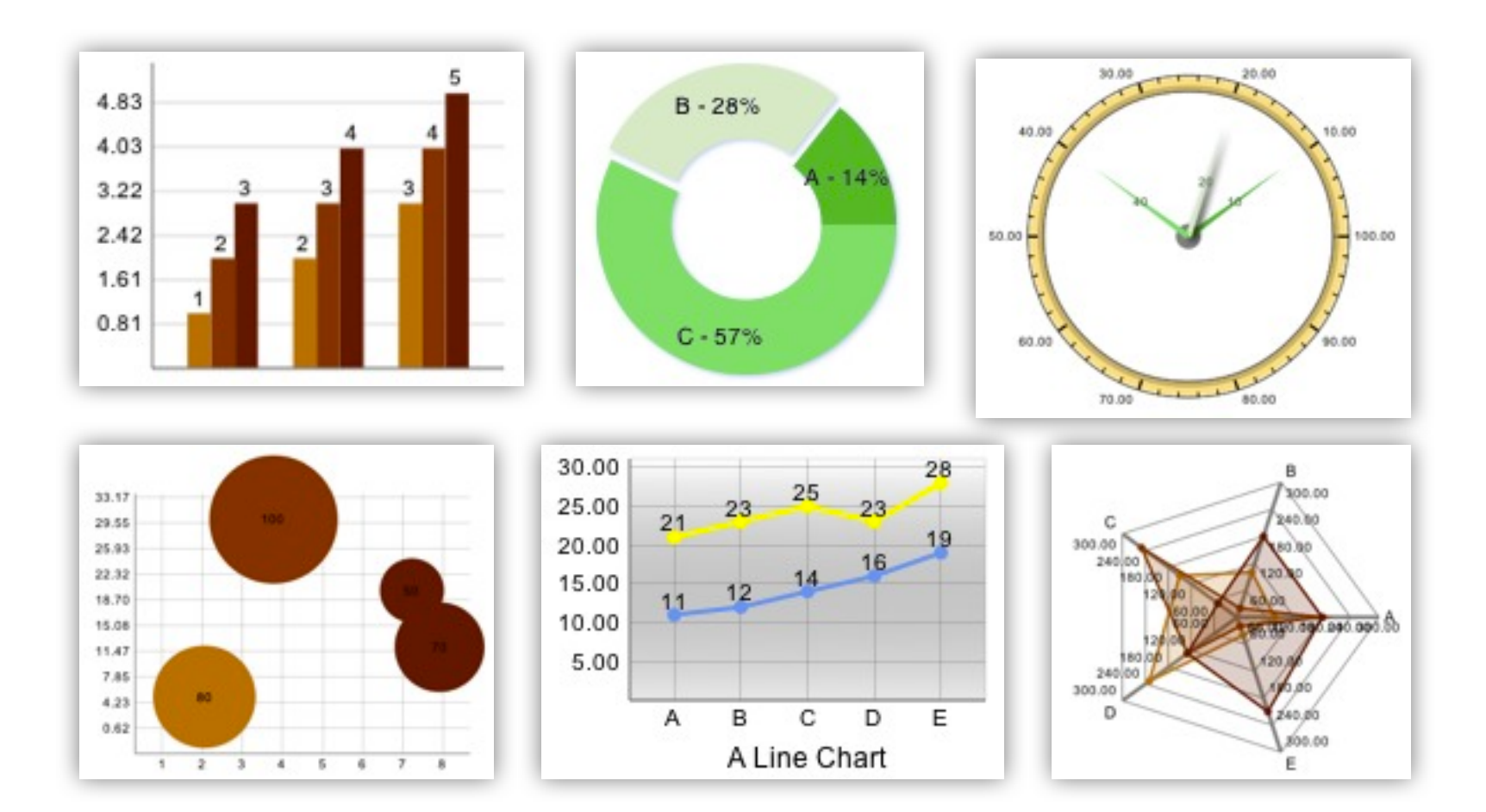
### BarChart

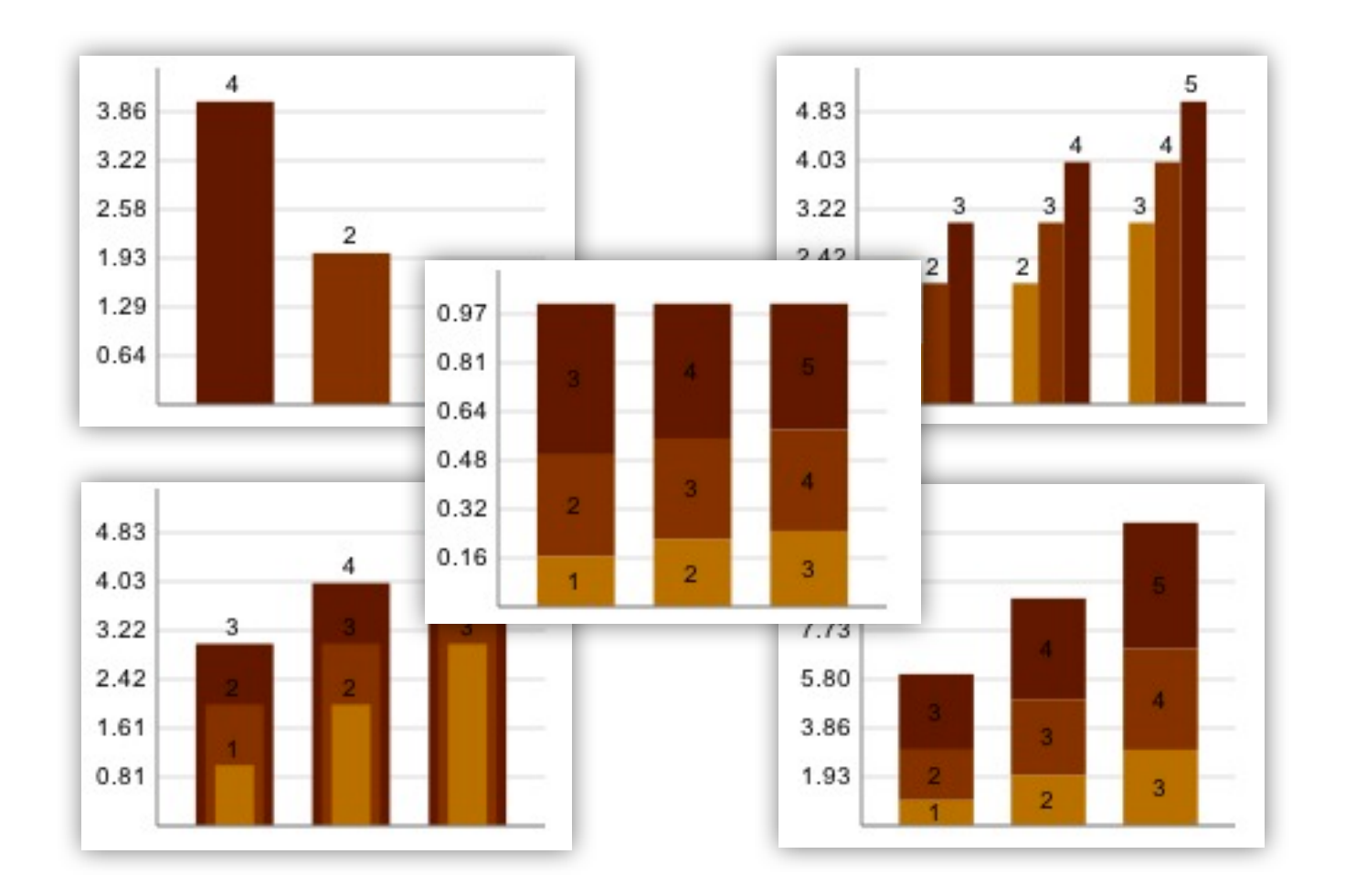

### PieChart

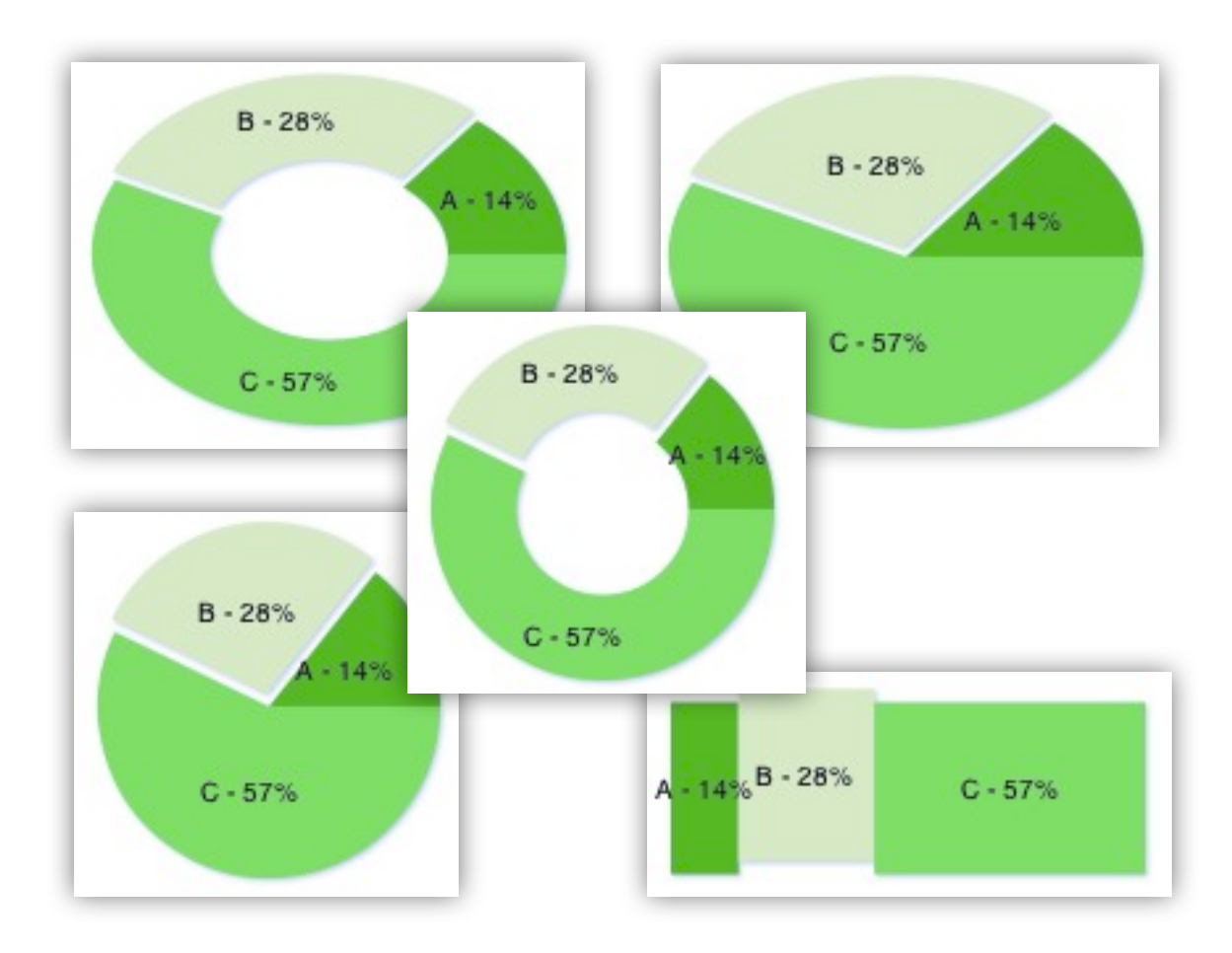

## Step7 - SplitPane, CSS

```
<!DOCTYPE html>
<html>
<head>
    <title>TWaver HTML5 Step by Step</title>
    <link rel="shortcut icon" href="tw.png"/>
    <link href="default.css" rel="stylesheet" type="text/css"/>
    . . .
</head>
<body onload="init()">
    <div id='header'>
        <div>
            <h1>TWaver HTML5 </h1>
            <h2>With step by step, building and practicing the skills
you need</h2>
        </div>
    </div>
    <img id='logo' src='logo.png'/>
</body>
</html>
```

## Step7 - SplitPane, CSS

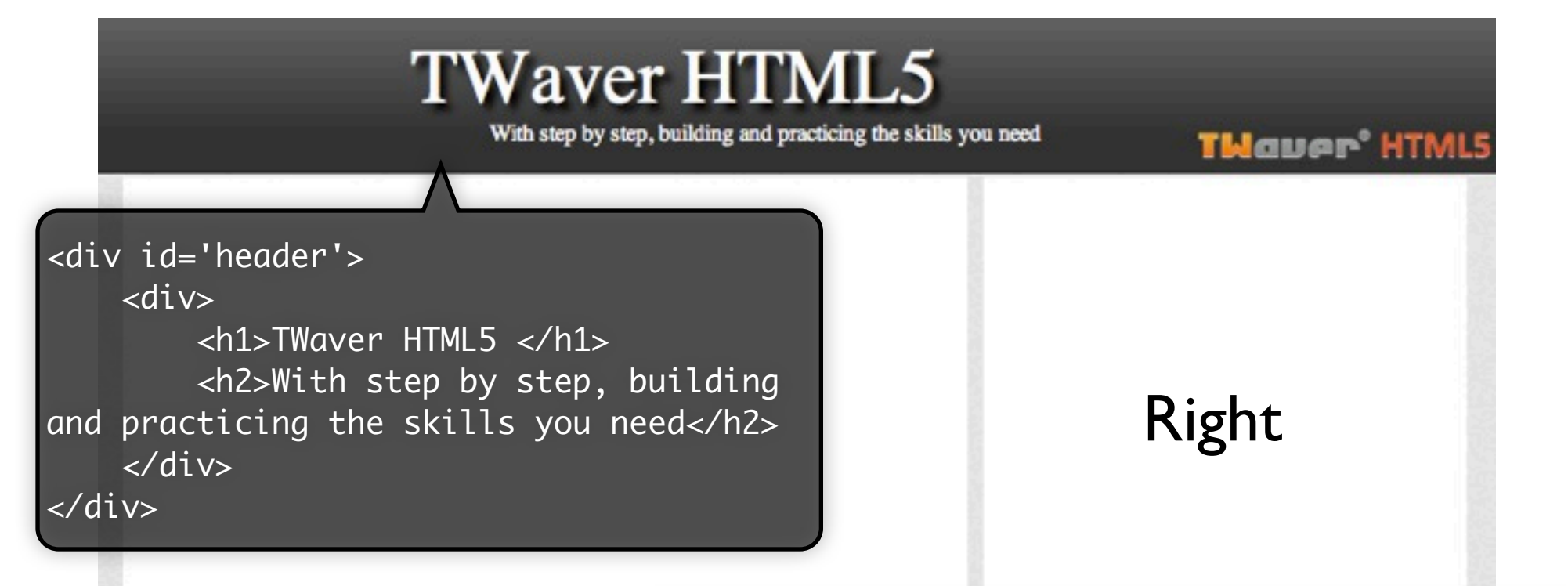

Left

var mainSplit = new twaver.controls.SplitPane(); document.body.appendChild(mainSplit.getView()); var style = mainSplit.getView().style; style.position = 'relative'; style.width = '840px'; style.height = '480px'; style.margin = '0px auto'; style.padding = '0px'; style.background = 'white';

### CSS3 & Animate

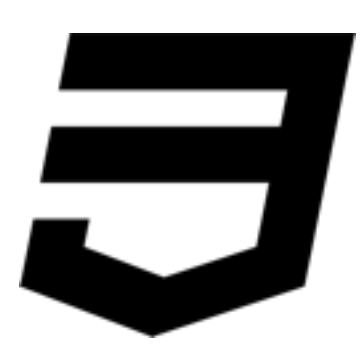

- border-radius
- text-shadow, box-shadow

}

- transform
- animate

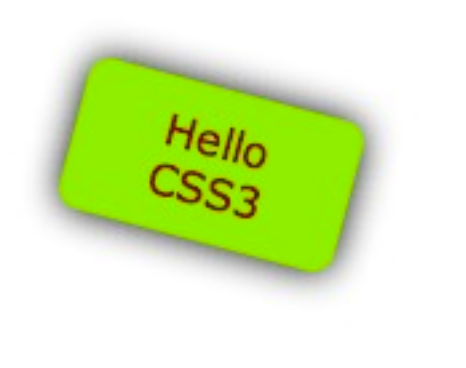

.Node{
 text-align: center;
 color: #880000;
 padding: 10px;
 width: 86px;
 border-radius: 8px;
 box-shadow: 0 0 16px #000000;
 background-color: #88EE11;
 -webkit-transform:rotate(15deg);
 -webkit-transition-property: "-webkit-transform";
 -webkit-transition-duration: 0.35s;
 -webkit-transition-timing-function: ease-in-out;

### Step8 - class extends

twaver.Util.ext(subClass, superClass, overrideMethods);

```
// define MyNetwork
var MyNetwork = function (box) {
    MyNetwork.superClass.constructor.call(this, box);
};
twaver.Util.ext('MyNetwork', twaver.network.Network, {
    toString: function(){
        return "MyNetwork";
    }
});
var network = new MyNetwork(box);
```

### Step8 - Accordion

var accordion = new twaver.controls.Accordion(); accordion.add('Tree', tree); accordion.add('PropertySheet', sheet); accordion.expand('PropertySheet');

| Tree          |   | Tree<br>PropertySheet |            |
|---------------|---|-----------------------|------------|
| 🖃 🗆 🖳 group   |   |                       |            |
| 🗹 🛄 node1     | N | Name                  | node1      |
| 🖂 🛄 node2     |   | Color                 |            |
| 🗆 🔧 link      |   | Location              | x:50, y:50 |
|               |   |                       |            |
| PropertySheet |   |                       |            |

### Step8 - TabPane

```
// define MyTabPane
MyTabPane = function (box) {
    MyTabPane.superClass.constructor.call(this);
    this._pieChart = this.createPieChart(box);
    this._barChart = this.createBarChart(box);
    this._lineChart = this.createLineChart(box);
    this.addTab('Line', 'line.png', this._lineChart).setClosable(true);
    this.addTab('Pie', 'pie.png', this._pieChart);
    var tab = this.addTab('Bar', 'bar.png', this._barChart);
    this.getTabBox().getSelectionModel().setSelection(tab);
};
                                                            🔀 Line 💌
                                                                        Pie
                                                                                   Bar
twaver.Util.ext('MyTabPane', twaver.controls.TabPane, {
                                                                     200
    addTab: function (name, icon, chart) {
                                                           200
        var tab = new twaver.Tab(name);
                                                           175
                                                                                 150
        tab.setName(name);
                                                           150
        tab.setIcon(icon);
                                                           125
        tab.setView(new twaver.charts.ChartPane(chart));
                                                           100
        this.getTabBox().add(tab);
                                                           75
        return tab;
                                                            50
    },
                                                           25
});
                                                                        🛛 🗙 📕 y
```

### AlarmOverview

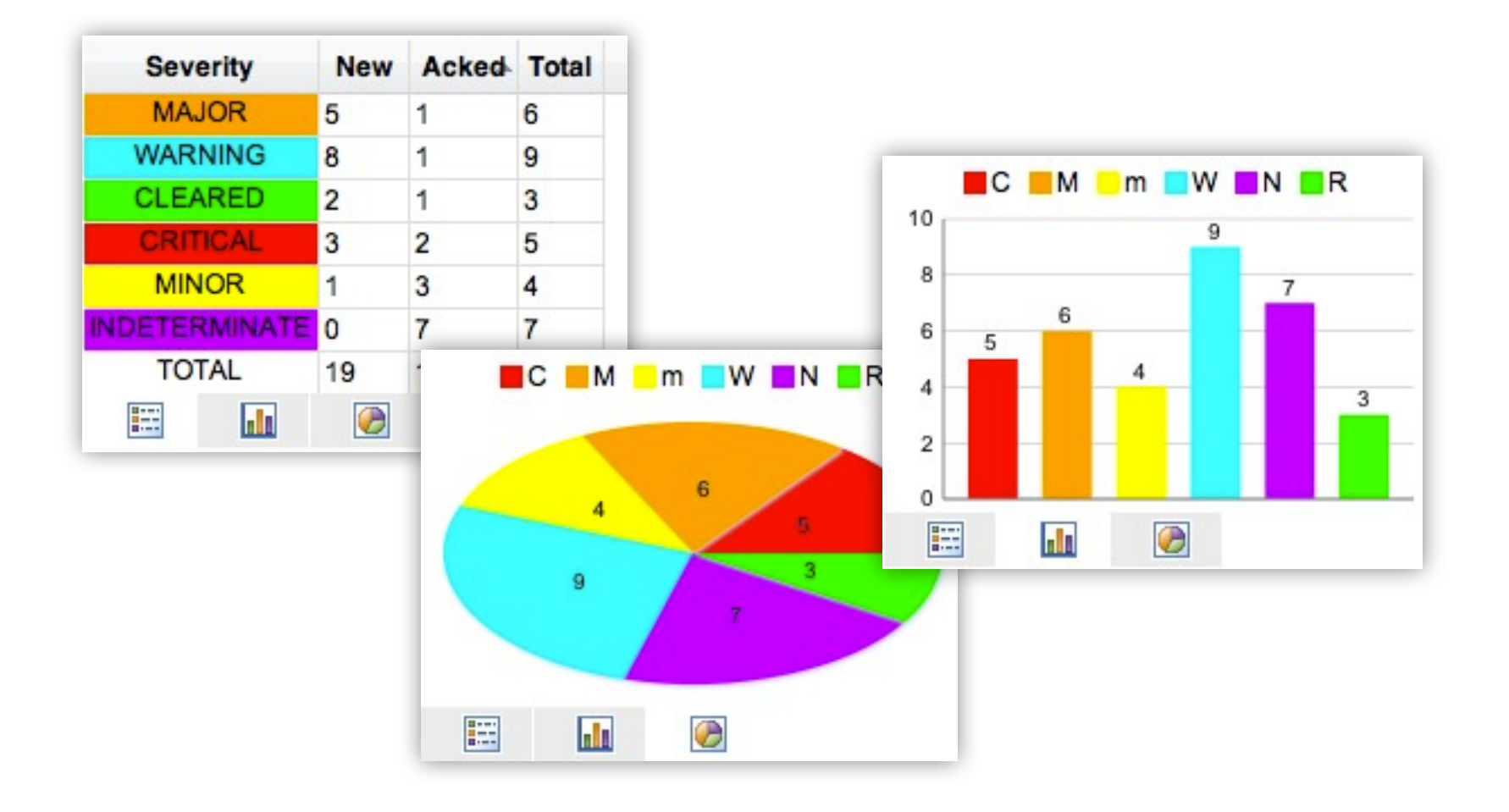

# Step9 - export xml

twaver.XmlSerializer : function(dataBox, settings, filterFunction) #serialize: function() #deserialize: function(xmlString, rootParent)

```
var serializer = new twaver.XmlSerializer(box);
document.onkeydown = function(evt) {
    if ((evt.ctrlKey || evt.metaKey) &&
    evt.keyCode == 83) {
        evt.preventDefault();
        alert(serializer.serialize());
    }
};
```

<twaver version='1.0' platform='html5'> <dataBox class='MyBox'> <layerBox> <layer visible='true' editable='true' movable='true'/> </layerBox> </dataBox> <data class='twaver.Group' ref='0'> <![CDATA[group]]> true </data> <data class='twaver.Node' ref='1'> <s n='select.color'>yellow</s> <![CDATA[node1]]> </data> <data class='twaver.Link' ref='3'> <s n='select.color'>blue</s> <![CDATA[link]]> </data> </twaver>

### TWaver Core Components

- MVC Design Pattern
- Data Model DataBoxs, Elements
- Using Network
- Render Process

### **MVC** Design Pattern

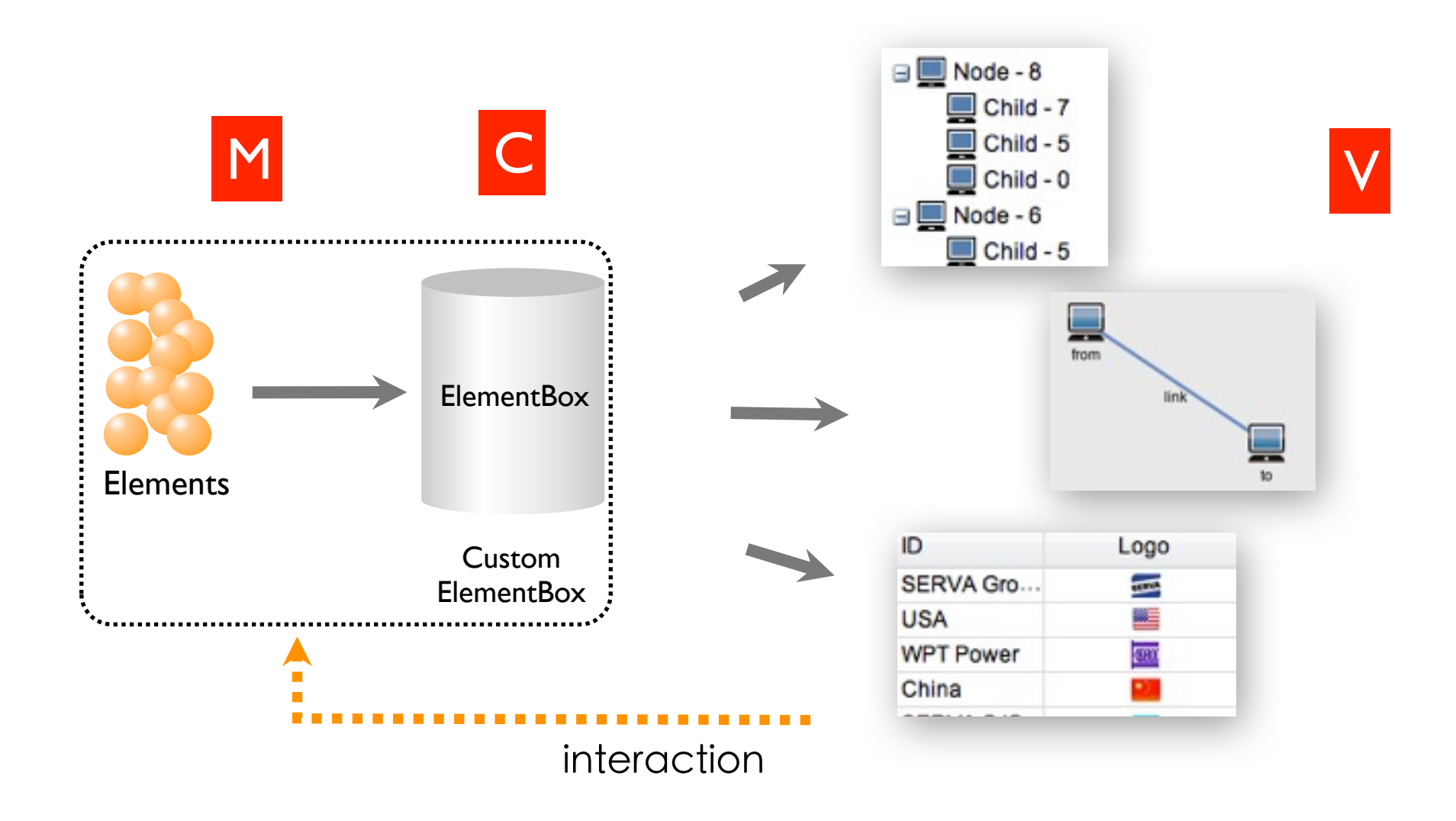

#### Model & Views 🖃 📃 Node - 8 Child - 7 ID Logo Views(V) Child - 5 SERVA Gro .... a canal from Child - 0 USA link **3**11 🖃 📃 Node - 6 WPT Power Child - 5 China from ElementUl Element Model(M) **ElementBox** Node Link Group •••

### **Event-Driven**

### Element node.setStyle("inner.color", "#FF0000") firePropertyChange("S:inner.color", ...) ElementBox dataPropertyChangeListener \_dataPropertyChangeDispatcher.fire(...) handleElementPropertyChange View network, tree, chart ...

ui.handlePropertyChange(...)

### **Event Listeners**

```
//data property change listener
databox.addDataPropertyChangeListener(function(e){
    console.log("data property: '" + e.property + "' changed, old
value: '"
    + e.oldValue + "', new value: '" + e.newValue + "'");
});
```

```
//databox change listener
```

```
databox.addDataBoxChangeListener(function(e){
    if(e.data){
        console.log("'" + e.data.getName() + "' " + e.kind);
    }else{
        console.log("databox " + e.kind);
    }
});
```

### **Event Listeners**

| Target         | Listener                                                                                                    |  |
|----------------|----------------------------------------------------------------------------------------------------|--|
| DataBox        | addDataBoxChangeListener<br>addDataPropertyChangeListener<br>addHierarchyChangeListener<br>addPropertyChangeListener |  |
| ElementBox     | extends DataBox<br>addIndexChangeListener                                                                            |  |
| AlarmBox       | extends DataBox                                                                                                    |  |
| LayerBox       | extends DataBox                                                                                                    |  |
| SelectionModel | addSelectionChangeListener                                                                                           |  |
| Network        | addInteractionListener<br>addPropertyChangeListener                                                                  |  |
| AlarmSeverity  | addAlarmSeverityChangeListener                                                                                       |  |

### Data & Data Models

Data Item : The basic unit of data

**Data Model :** the data management container, provides add/ remove/clear operations, can monitor the property change of data

| Data Items | Data Models |  |
|------------|-------------|--|
| Data       | DataBox     |  |
| Element    | ElementBox  |  |
| Alarm      | AlarmBox    |  |
| Layer      | LayerBox    |  |

### The Relationship Among Data

 ElementBox is a data container for managing network elements, it includes a alarm box, a layer box and a selection model

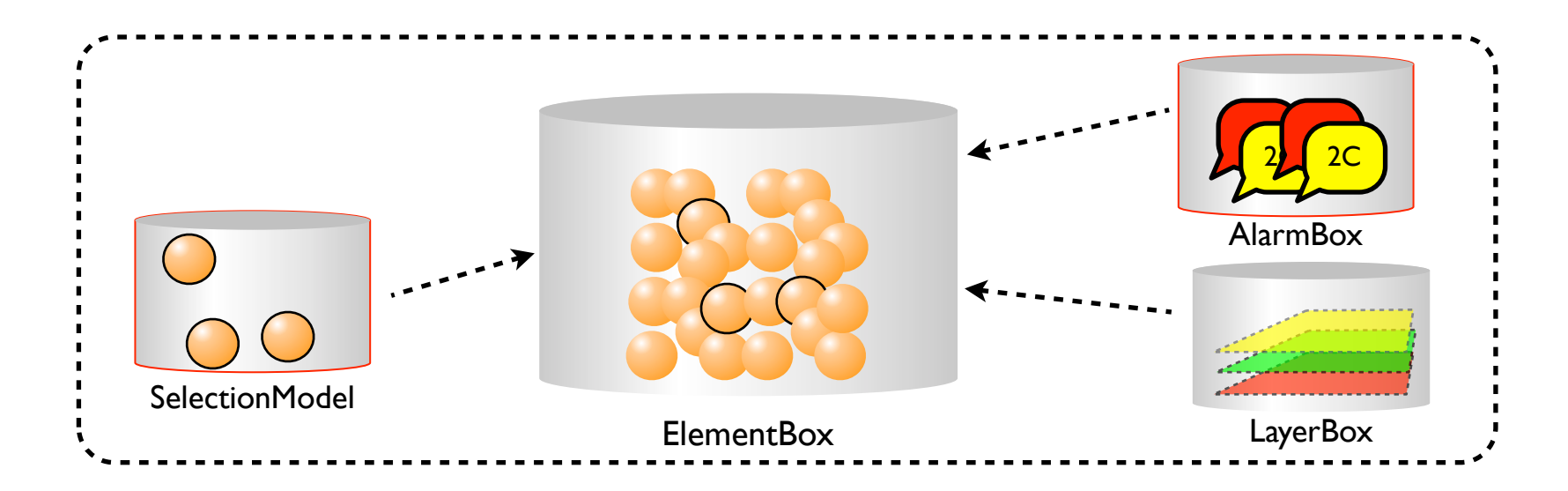

# Using DataBox

DataBox - Data container for managing data items.

- Provides basic operations like add, delete, edit
- Monitors elements changes and other events
- It's the base class for ElementBox, AlarmBox, LayerBox
- It contains selection model

DataBox#getSelectionModel: function ()

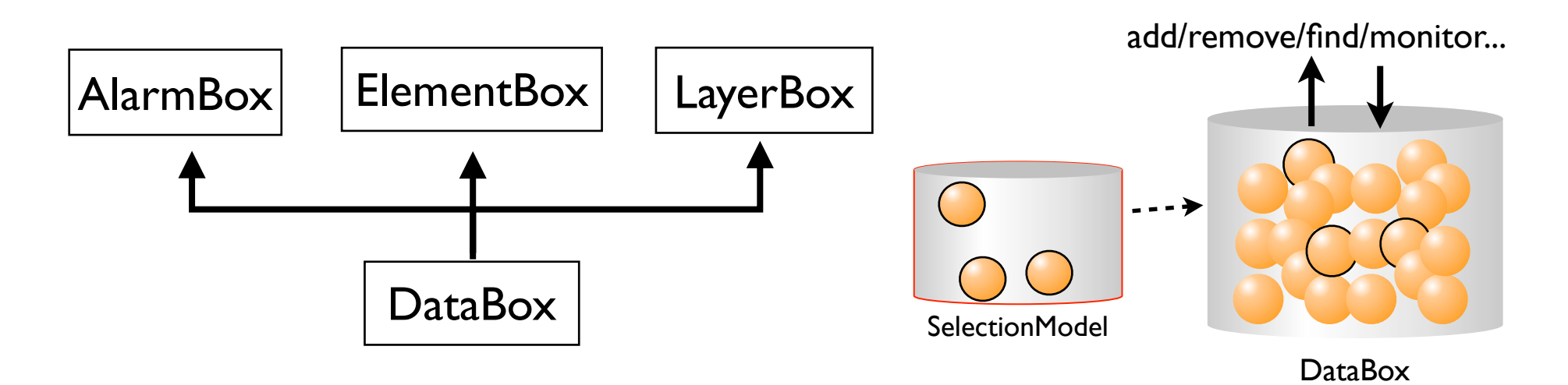

## **Basic Operations**

• Add data

add: function (data, index)

• Delete data

remove: function (data)

• Clear data

clear: function ()

# **Getting Elements**

#### Getting data

getDataByID : function(id)
getDatas : function()
toDatas : function(matchFunction, scope)
getRoots : function()
getSiblings : function(data)

#### Traverse data

forEach : function(callbackFunction, scope)
forEachByDepthFirst : function(callbackFunction, scope)
forEachByBreadthFirst : function(callbackFunction, scope)

## Hierarchy of Elements

- Element hierarchy is built by parent-child relationships
- move\*\*\*methods of DataBox are used to adjust element index

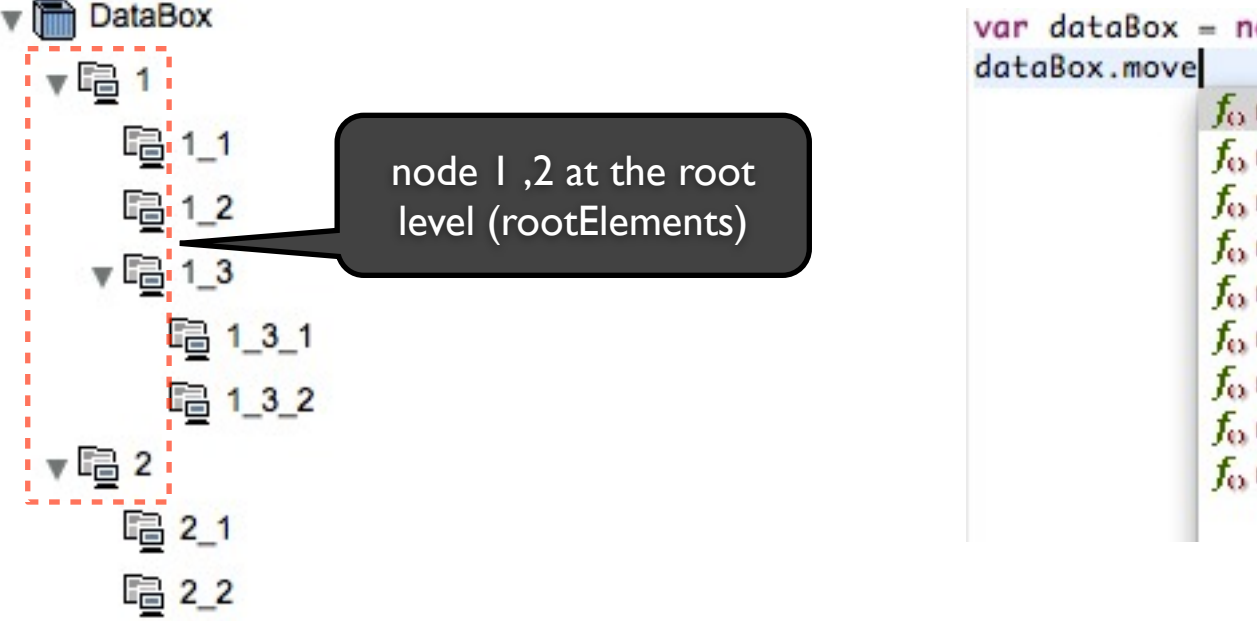

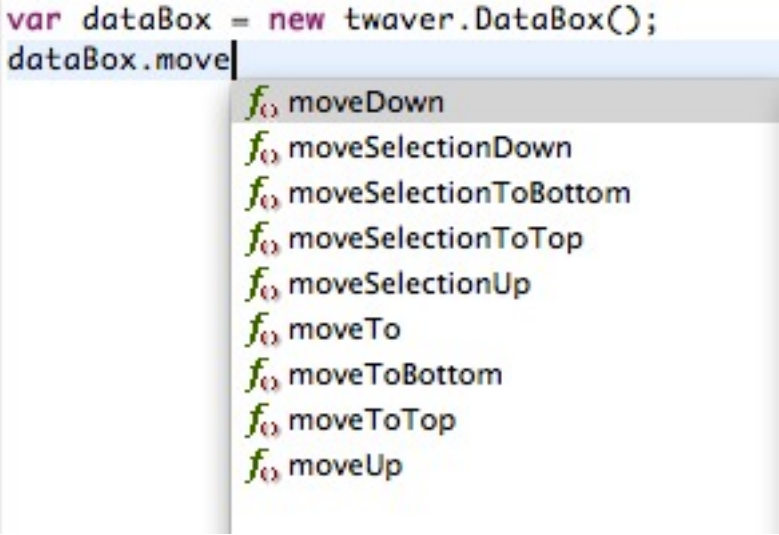

## Quick Finder

QuickFinder:

To find elements by name or other property of element, for example:

var nameFinder = new twaver.QuickFinder(box, "name");
var datas = nameFinder.find("PC");

Create a quick finder:

twaver.QuickFinder = function (dataBox, propertyName, propertyType, valueFunction, filterFunction)

Quick finder types:

- "accessor" find by accessor property
- "client" find by client property
- "style" find by style property

### Quick Finder Example

```
var box = new twaver.DataBox();
```

```
var nameFinder = new twaver.QuickFinder(box, "name");
var noFinder = new twaver.QuickFinder(box, "NO", "client");
```

```
for (var i = 0; i < 20; i++) {
    var data = new twaver.Data();
    data.setName("group-" + parseInt(i / 4));
    data.setClient("NO", i % 4);
    box.add(data);
}</pre>
```

```
data = nameFinder.findFirst("group-1");
log("nameFinder.findFirst(\"group-1\")", data);
```

```
var datas = nameFinder.find("group-1");
log("nameFinder.find(\"group-1\")", datas);
```

```
data = noFinder.findFirst(1);
log("noFinder.findFirst(1)", data);
```

```
datas = noFinder.find(1);
log("noFinder.find(1)", datas);
```

| <pre>nameFinder.findFirst("group-1")</pre> |
|--------------------------------------------|
| name:group-1, NO:0                         |
| <pre>nameFinder.find("group-1")</pre>      |
| name:group-1, NO:0                         |
| name:group-1, NO:1                         |
| name:group-1, NO:2                         |
| name:group-1, NO:3                         |
| noFinder.findFirst(1)                      |
| name:group-0, NO:1                         |
| noFinder.find(1)                           |
| name:group-0, NO:1                         |
| name:group-1, NO:1                         |
| name:group-2, NO:1                         |
| name:group-3, NO:1                         |
| name:group-4, NO:1                         |

### Import & Export DataBox

- DataBox can both import and export xml
- The export xml contains properties of all element and DataBox's own properties
- Import and export by XmlSerializer

## Import & Export DataBox

### XmlSerializer - import & export

twaver.XmlSerializer = function (dataBox, settings, filterFunction)

#serialize()

#deserialize(xmlString, rootParent)

### • SerializationSettings - import & export setting

#registerProperty(property, type)
#registerStyle(styleProp, type)
#registerClient(clientProp, type)

## DataBox Export Example

```
var box = new twaver.DataBox();
box.setName('box001');
```

```
var data = new twaver.Data();
data.setName('001');
data.setClient('age', 27);
box.add(data);
var child = new twaver.Data();
child.setName('001-1');
child.setParent(data);
box.add(child);
```

```
var settings = new twaver.SerializationSettings();
settings.registerClient('age', "int");
settings.registerProperty('name', "string");
settings.registerProperty("parent", "data");
```

var serializer = new twaver.XmlSerializer(box, settings); console.log(serializer.serialize());

## DataBox Import Example

```
box name is box001
                                                    box count is 2
                                                    data name is 001
                                                    age is 27
var xmlString = serializer.serialize();
                                                    data name is 001-1
var newBox = new twaver.DataBox();
                                                    parent is 001
var serializer2 = new twaver.XmlSerializer(newBox, settings);
serializer2.deserialize(xmlString);
console.log('box name is ' + newBox.getName());
console.log('box count is ' + newBox.size());
newBox.forEach(function(data) {
           console.log('data name is ' + data.getName());
           if (data.getClient("age")) {
               console.log('age is ' + data.getClient('age'));
           }
           if (data.getParent()) {
               console.log('parent is ' + data.getParent().getName());
           }
       });
```

# Using ElementBox

ElementBox - the data container for topology elements management Inherited from DataBox, retain the functions of DataBox, increase layer box and alarm box twaver.ElementBox# getLayerBox()

getAlarmBox()

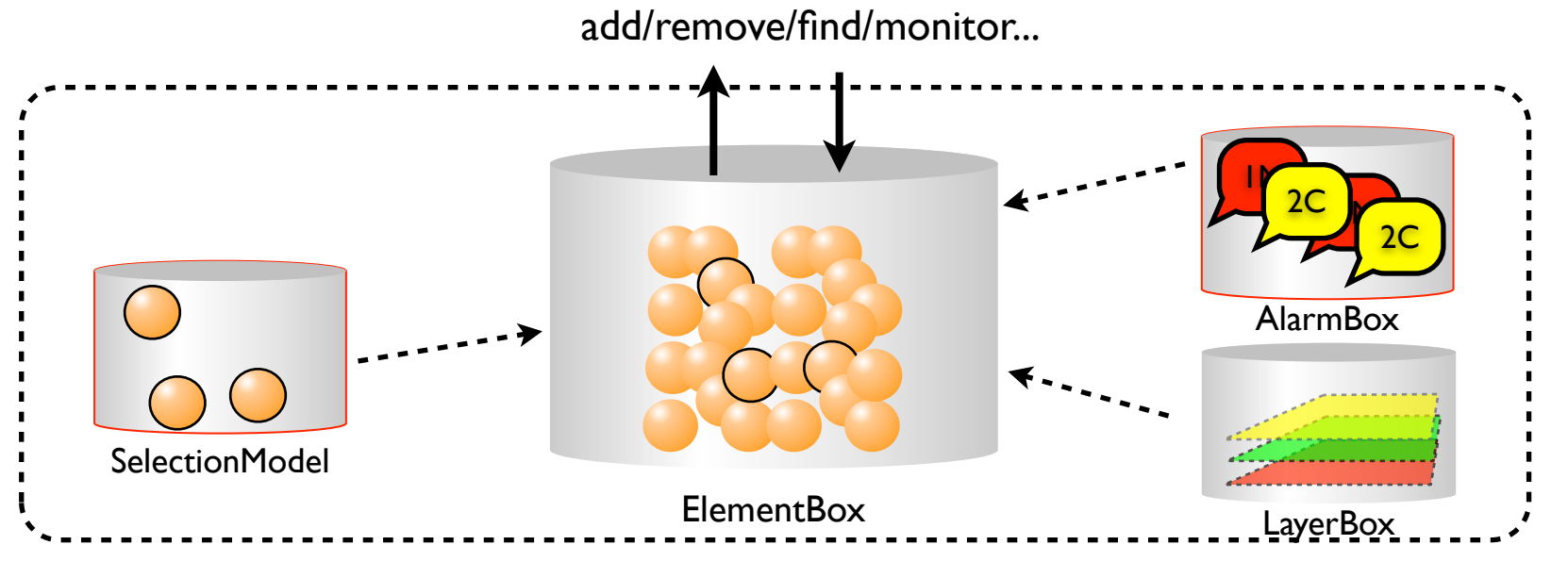

# Using ElementBox

#### Increase layerBox、alarmBox

getLayerBox() getAlarmBox()

• Traverse elements by layer

forEachByLayer(callbackFunction, layer)

forEachByLayerReverse(callbackFunction, layer)

• Increase layer change listener

addIndexChangeListener(listener)

### **Elements**

#### Data

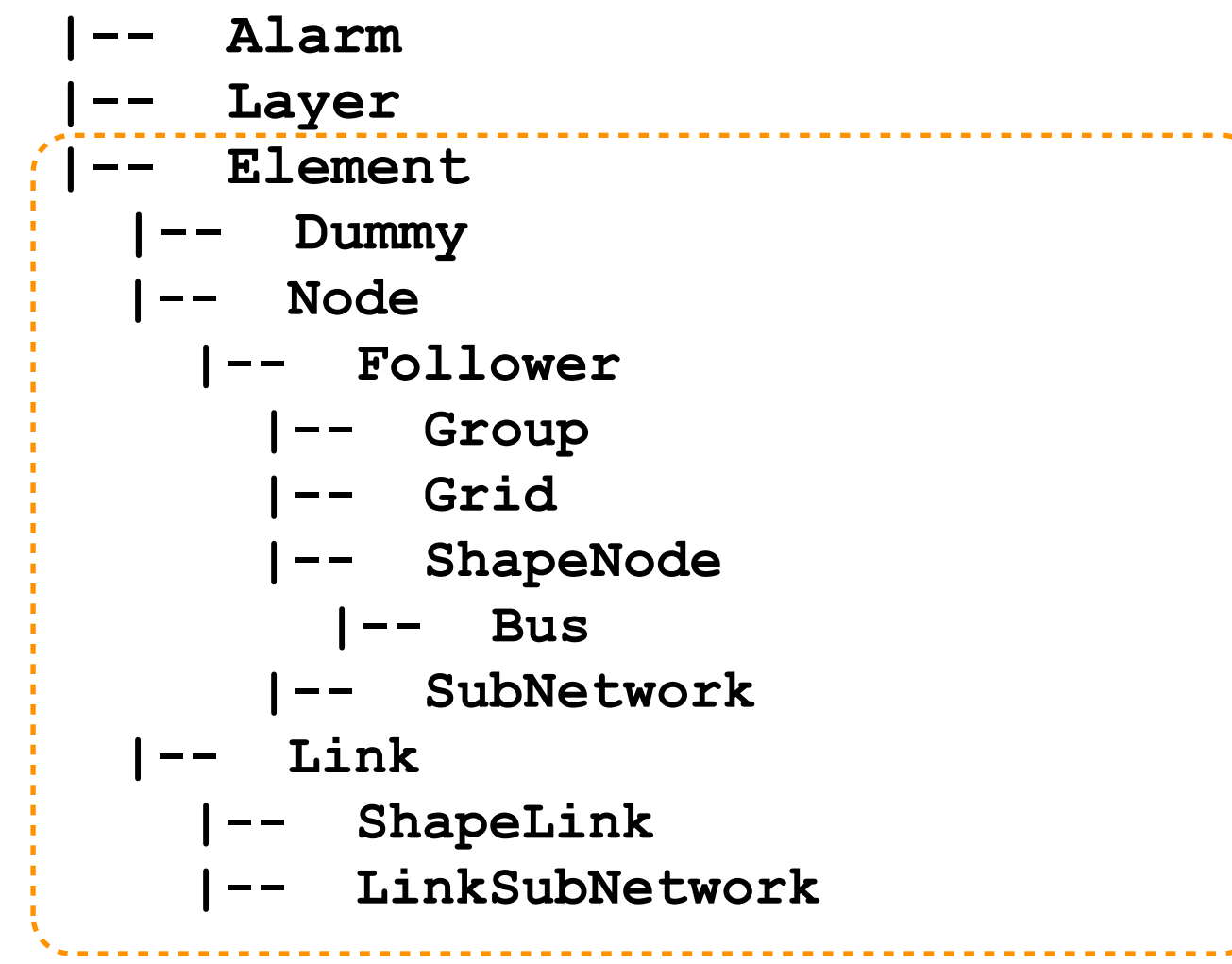

# Dummy

- Dummy is invisible on network, but visible on Tree and Table
- Dummy can be used to reorganize tree structure and avoid to affect network

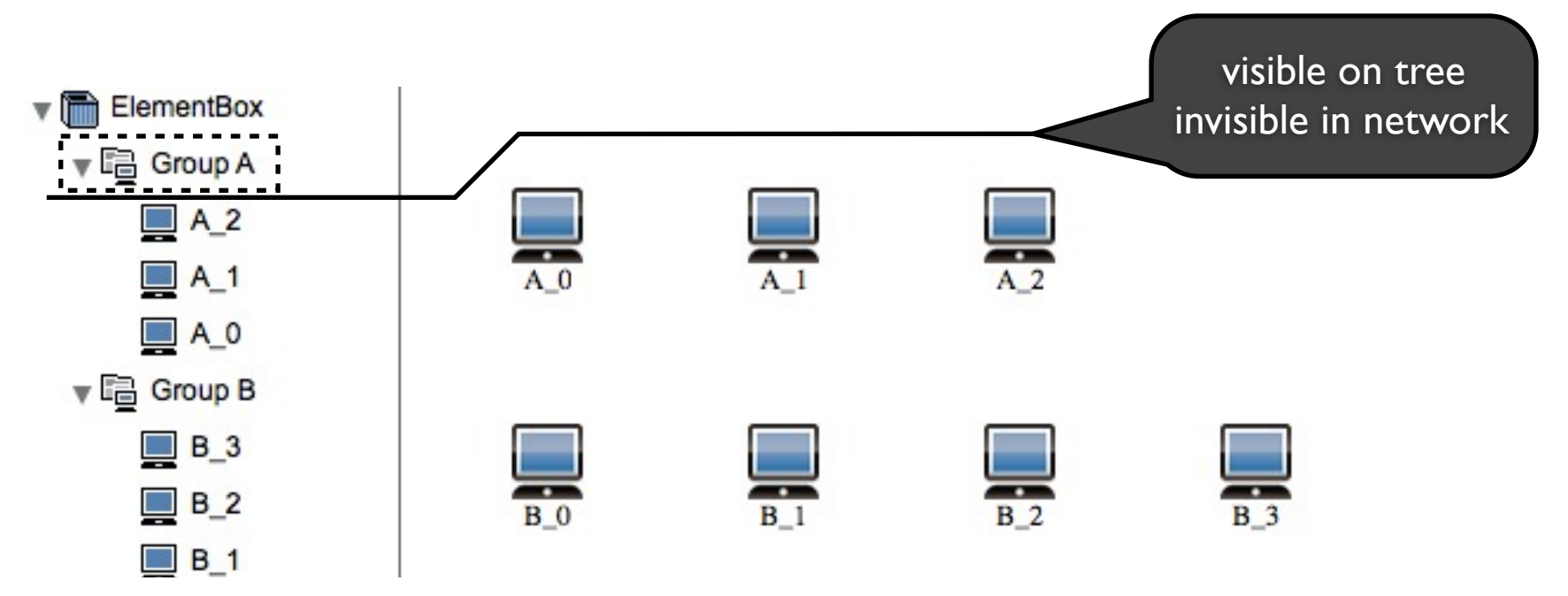

### Node

- Basic node type, can set image, outline, render color ...
- twaver.Node is the base class for other elements

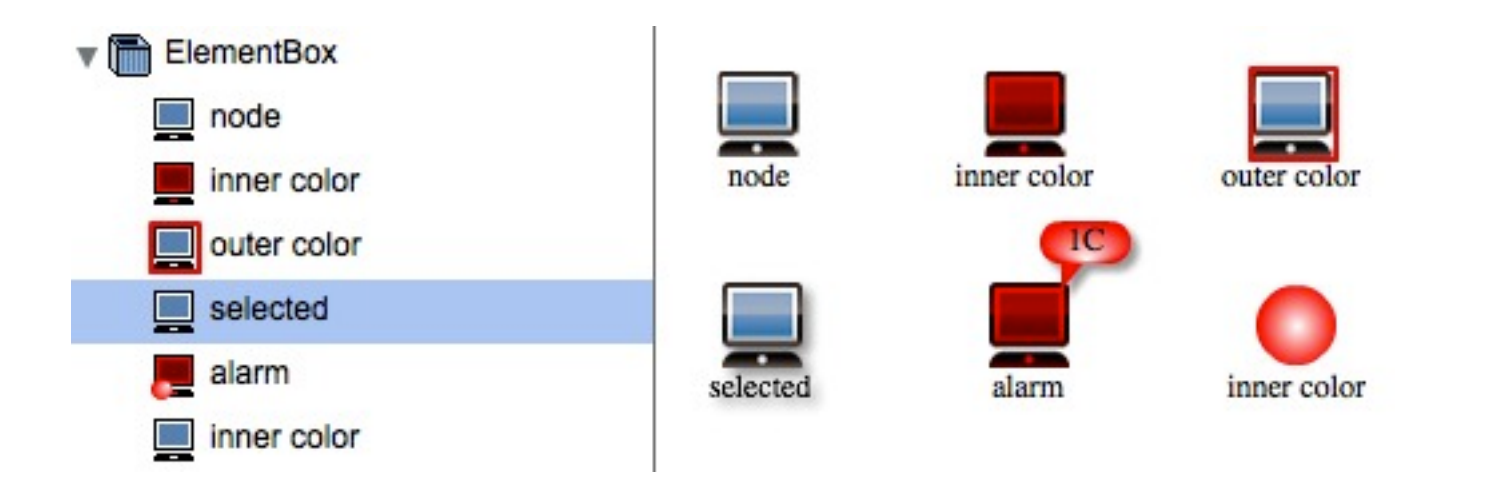

### Link

• Link, linking two nodes, it has many types and styles, it provides arrows, loop, flowing etc.

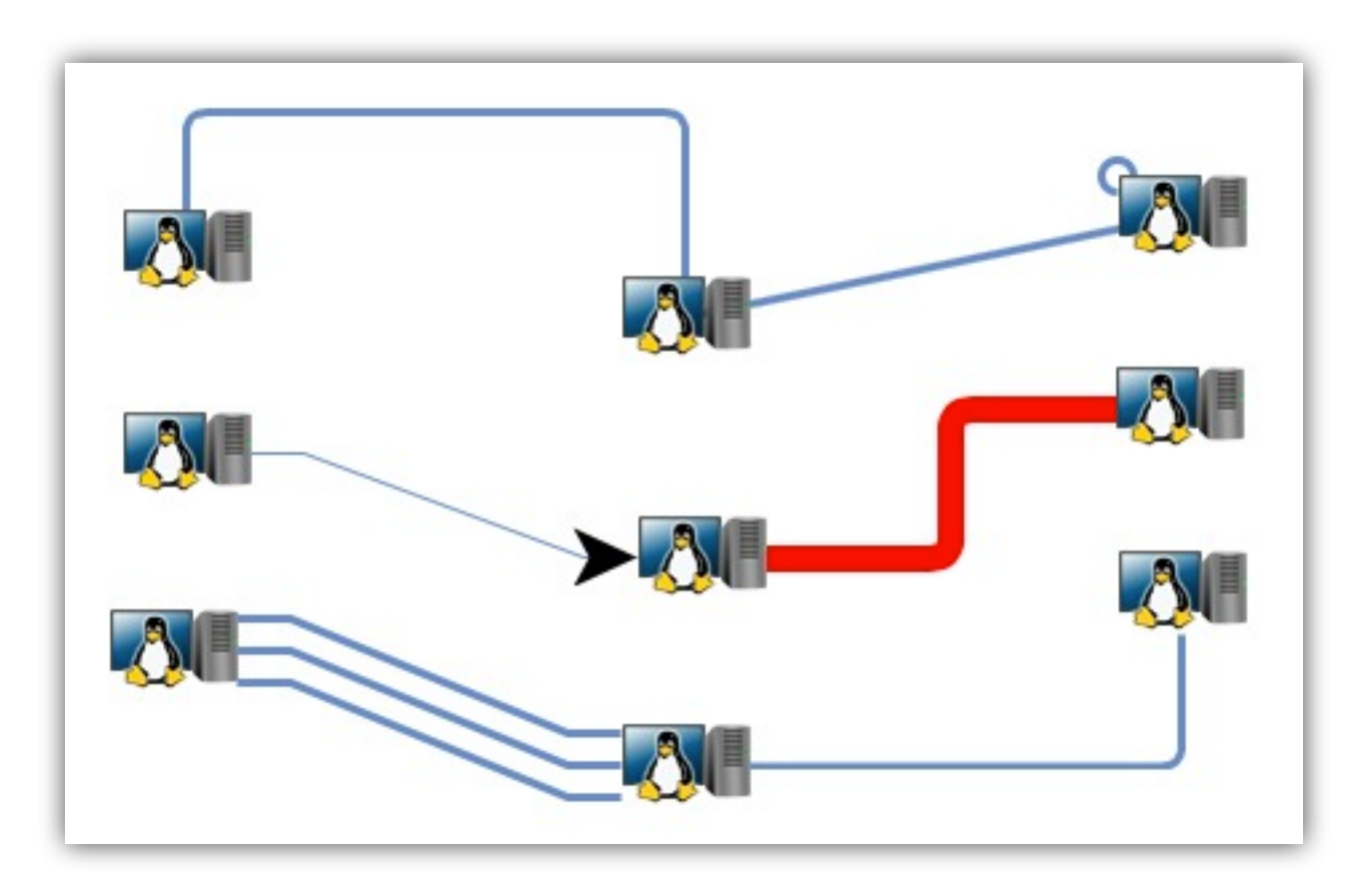

### Follower

• Follower, it can set a host node, follower will follow it when host is moving.

var NOde = new twaver.Follower(); node.setLocation(100, 100); node.setName('follower'); box.add(node);

```
var host = new twaver.Node();
host.setLocation(140, 140);
node.setHost(host);
host.setName('host');
box.add(host);
```

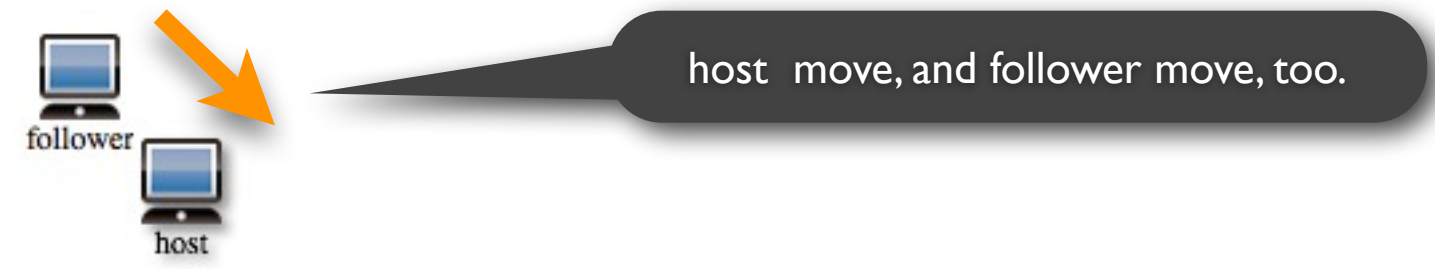

## Group

• Group, contains other nodes, it can close or open, it has many types of shapes

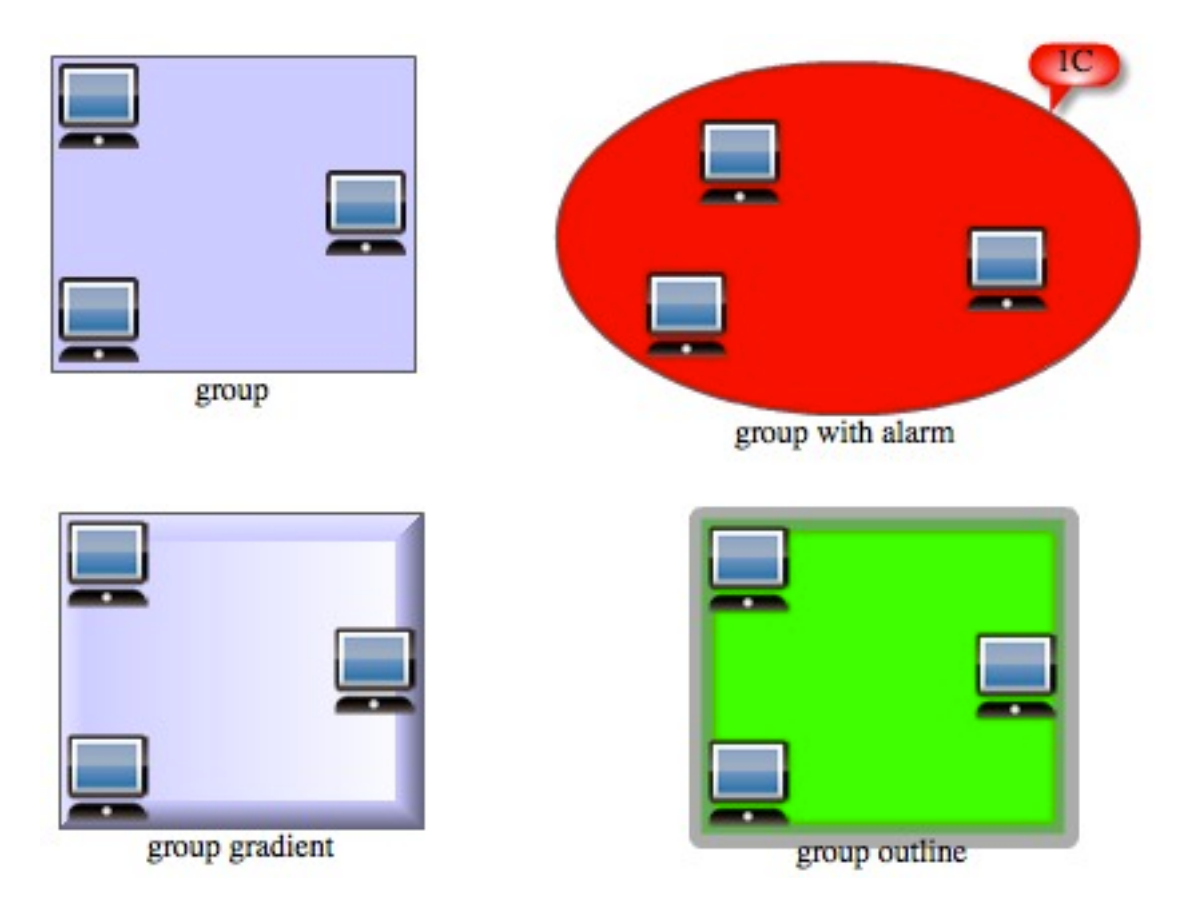
### SubNetwork

 Subnetwork, you can drop in or out by double click, when you enter into a subnetwork, the children of the subnetwork will be displayed, Subnetwork has its own background

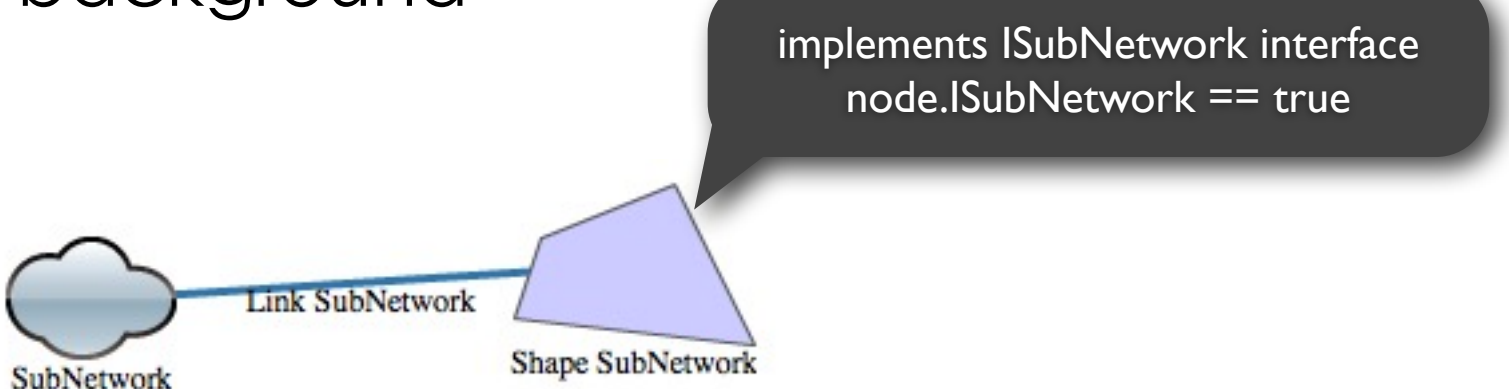

### ShapeNode

ShapeNode, surrounded by a number of control points.

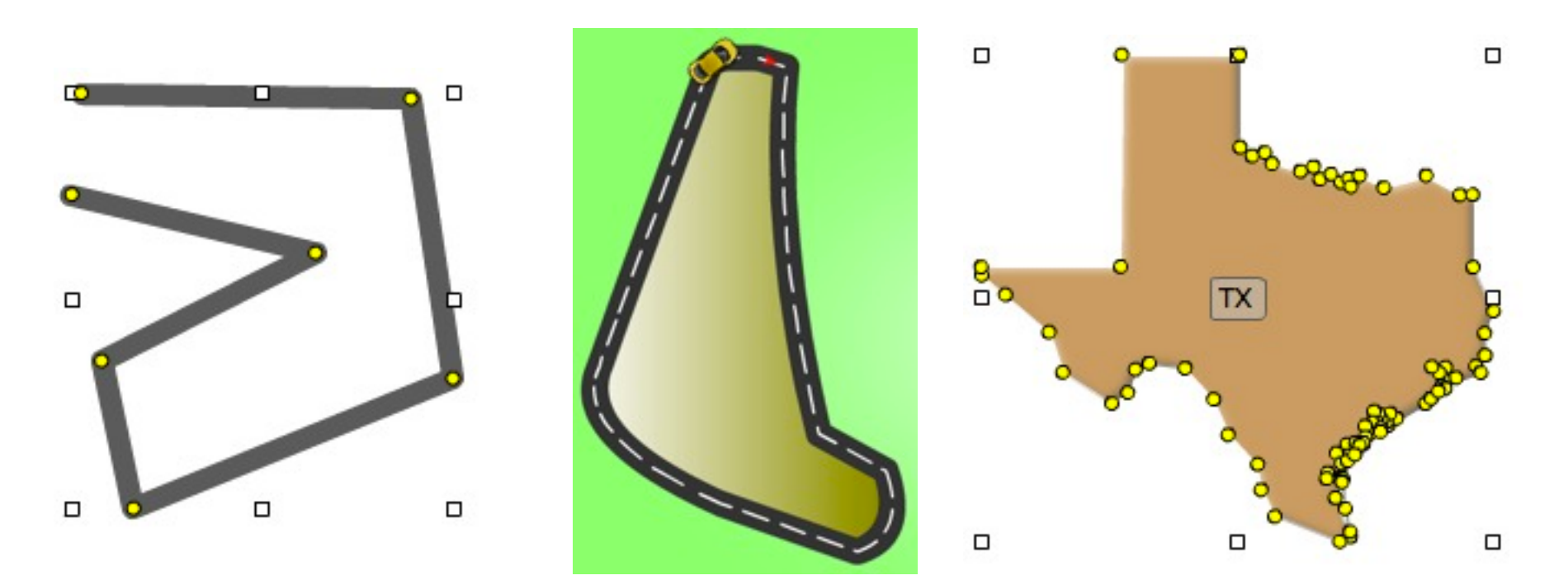

### Bus

 Inherited from ShapeNode, connected by a set of control points into line, the links that connected to it are orthogonal distribution

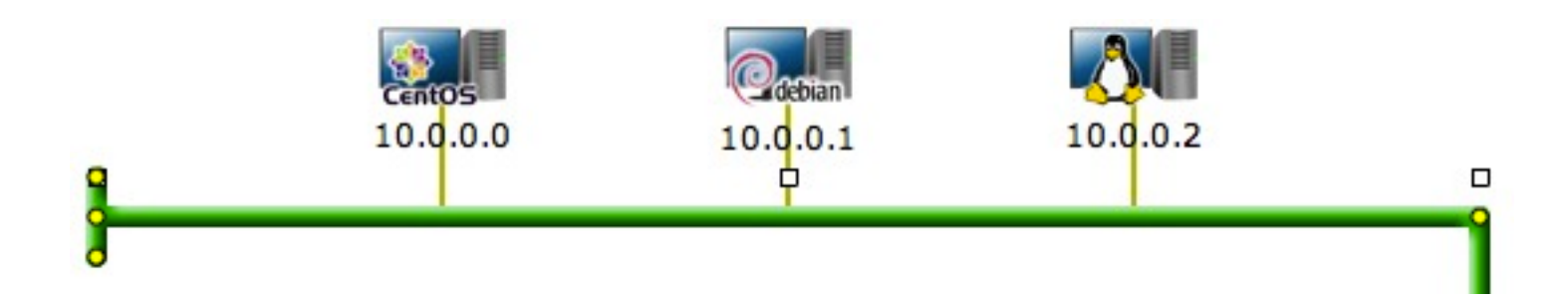

### Grid

 Grid, displays child elements in rows and columns, one grid can embed into an other grid, can be used for creating equipment chassis

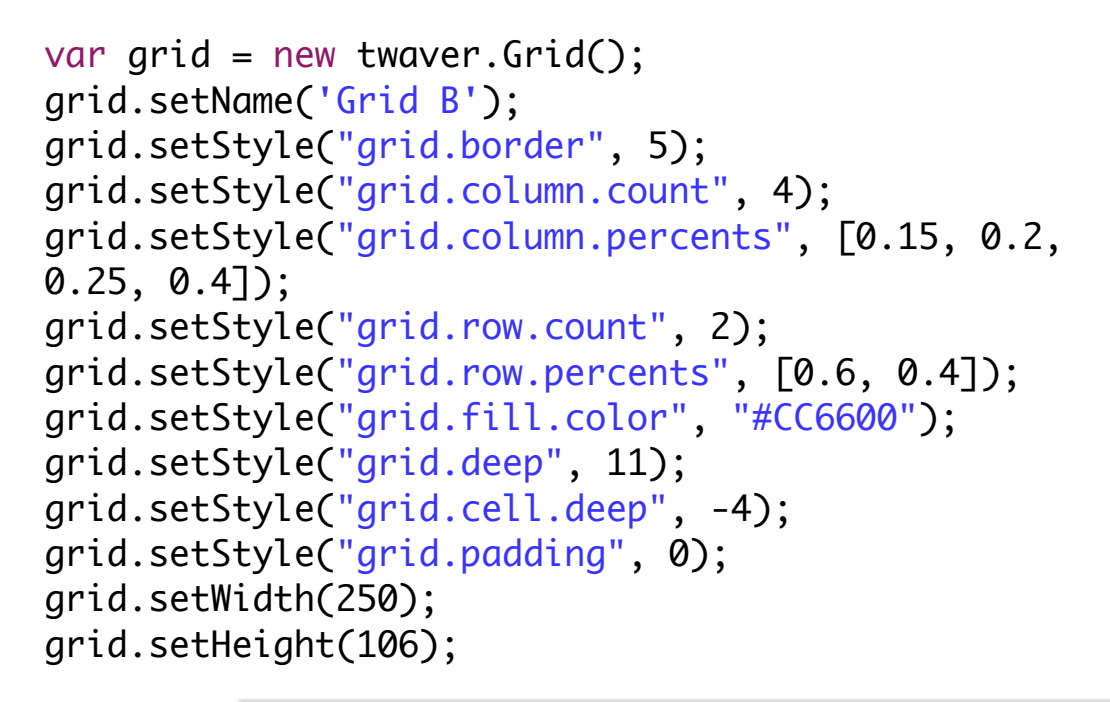

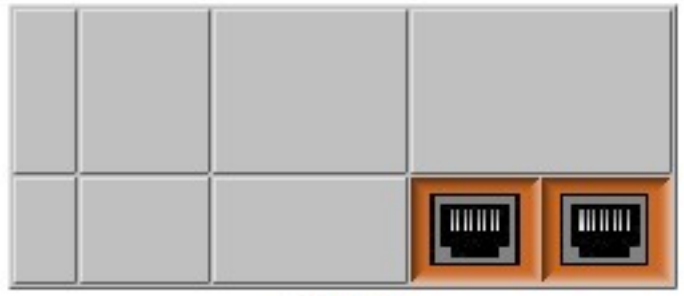

Grid A

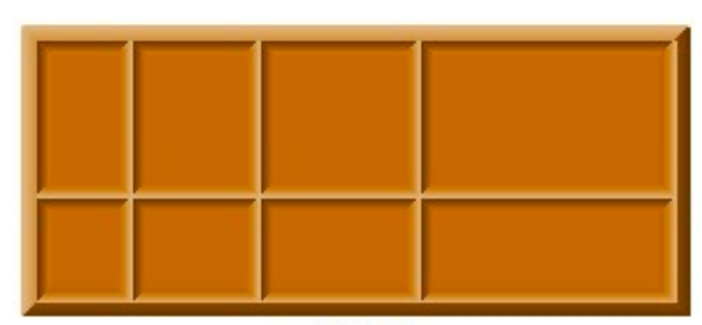

Crid B

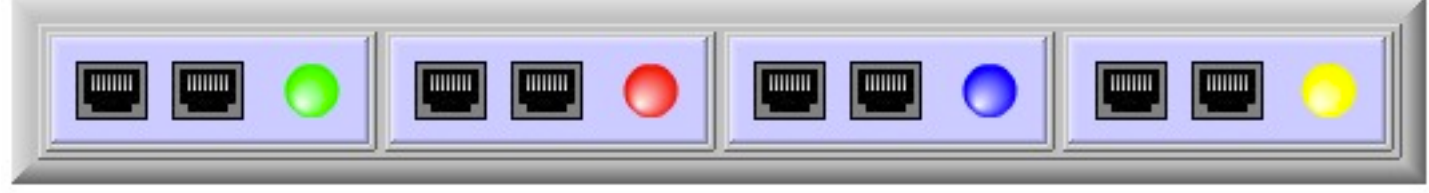

### **Element Properties**

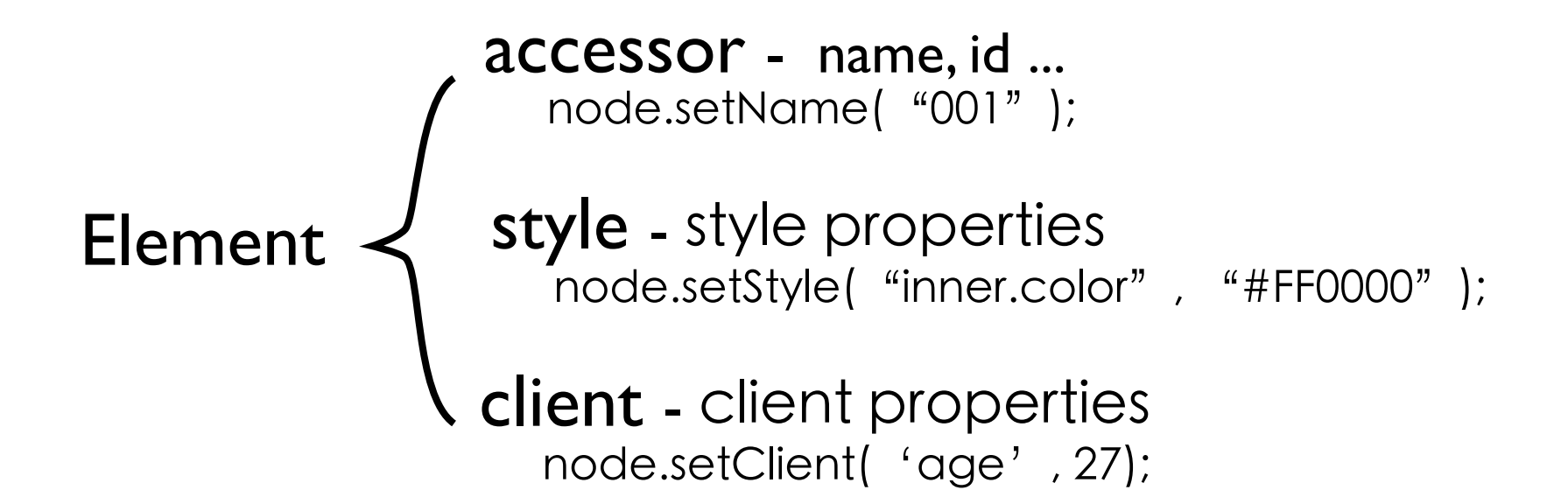

## Using Network

- Network hierarchy
- Network interactions
- Network filters
- Network generators
- Network auto layout

### Network Hierarchy

- -- rootDiv main canvas, contains all topology components
  - -- topDiv – can be used for painting selection rectangle
  - -- attachmentDiv – contains top attachments, like alarm bubble
  - -- layerDiv - contains all nodes and links
    - -- layer n
    - -- layer ...
    - -- default layer
  - -- bottomDiv – bottom canvas, painting shading under the background
  - -- backgroundDiv - color background or image background

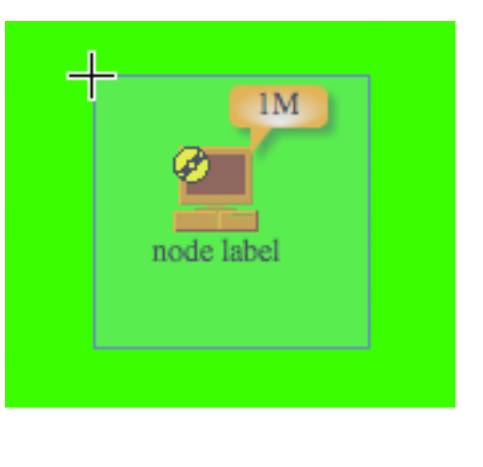

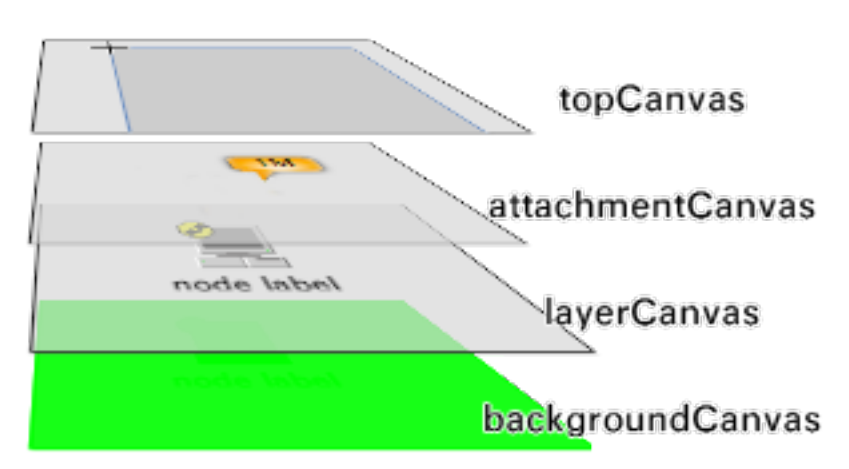

### Layer Management

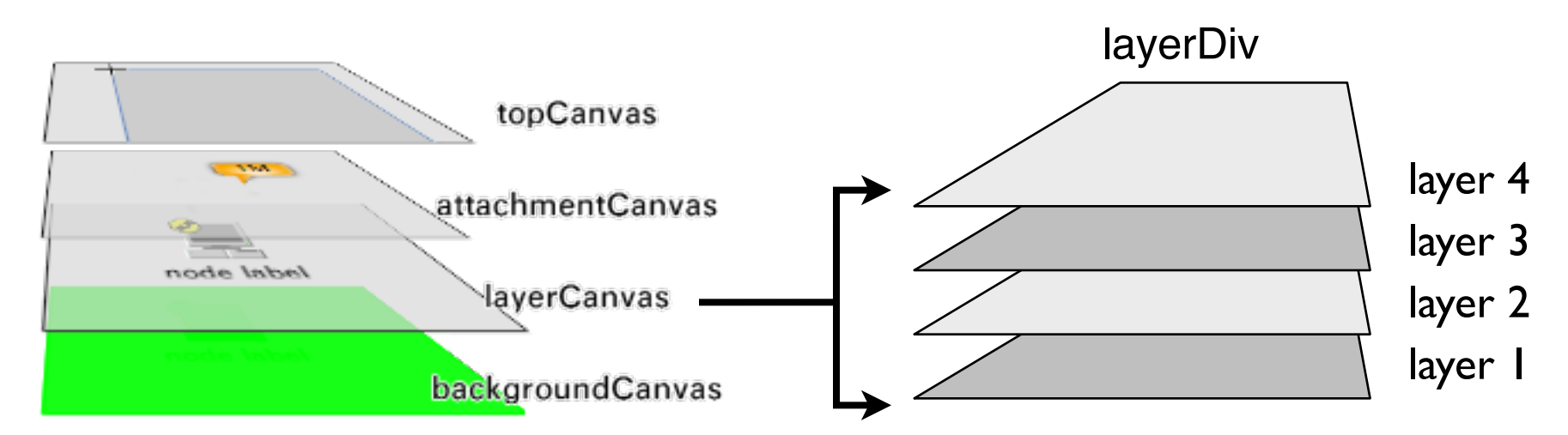

var box = network.getElementBox();
var layerBox=box.getLayerBox();

var layerTop=new twaver.Layer("top", 'top');
layerBox.add(layerTop, layerBox.size());

```
var node = new twaver.Node();
box.add(node);
var node2 = new twaver. Node();
box.add(node2);
var link = new twaver.Link(node, node2);
link.setLayerID(layerTop.getId());
link.setName('link at top');
link.setStyle( "link.color", "#000000");
box.add(link);
```

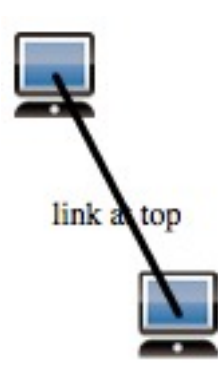

### Network Interaction Mode

- Interaction single listener
- Interaction Mode several input handlers combined into an interaction mode

Network#setInteractions(interactions)

 Predefined Modes - Network provides several predefined interaction modes, such as the default mode, edit mode, creating link mode ...

Network#

...

setDefaultInteractions(lazyMode)

setEditInteractions(lazyMode)

setCreateLinkInteractions(linkType)

### **Custom Interaction**

interaction class

```
twaver.Util.ext('highlightInteraction', twaver.network.interaction.BaseInteraction, {
              setUp : function() {
                   this.addListener('mousemove');
              },
              tearDown : function() {
                   this.removeListener('mousemove');
                   this.end();
              },
              handle_mousemove : function(e) {
                   var element = this.network.getElementAt(e);
                   if (element) {
                        this.highlight(element);
                   } else {
                        this.reset();
                   }
               }
                                                                       mouse over, node
         });
                                                                           highlight
setting interaction mode
network.setInteractions([
    new twaver.network.interaction.SelectInteraction(network),
    new twaver.network.interaction.MoveInteraction(network),
    new highlightInteraction(network),
```

new twaver.network.interaction.DefaultInteraction(network)]);

}

```
twaver.Util.ext('highlightInteraction', twaver.network.interaction.BaseInteraction,
         Ł
          setUp : function() {
             this.addListener('mousemove');
          },
          tearDown : function() {
             this.removeListener('mousemove');
             this.end();
          },
          handle_mousemove : function(e) {
             var element = this.network.getElementAt(e);
             if (element) {
                 this.highlight(element);
             } else {
                 this.reset();
             }
          },
             highlightElement : null,
             highlightColor : "#FF0000",
             oldColor : null,
             highlight : function(element) {
                 this.reset();
                 this.oldColor = element.getStyle("inner.color");
                  this.highlightElement = element;
                  element.setStyle("inner.color", this.highlightColor);
             },
             reset : function() {
                 if (this.highlightElement) {
                      this.highlightElement
                               .setStyle('inner.color', this.oldColor);
                  }
             }
        });
```

### **Network Filters**

Filters are used for general control, such as control elements to show or hide, move or not move

Network#
 //visible filter
 get/setVisibleFunction()
 //movable filter
 get/setMovableFunction()
 //editable filter
 get/setEditableFunction()

network.setVisibleFunction(function(element){
 return !(element instanceof twaver.Link);
});

### **Network Style Functions**

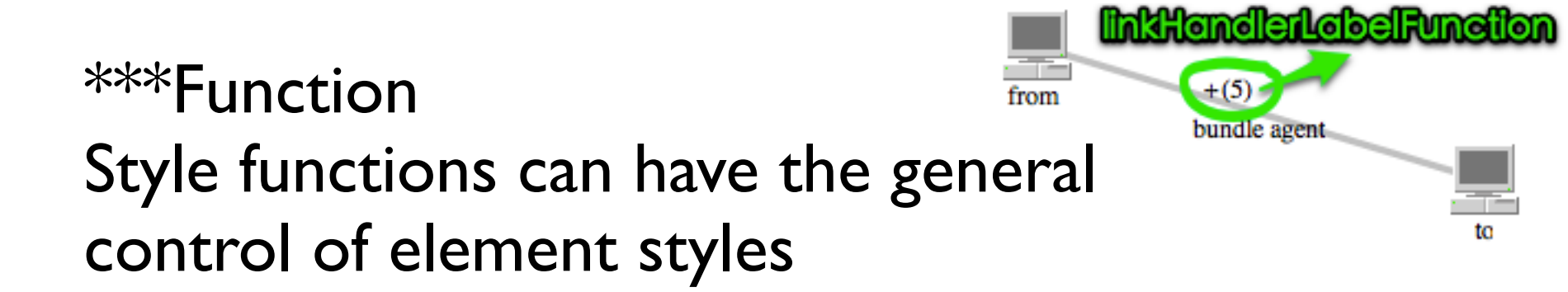

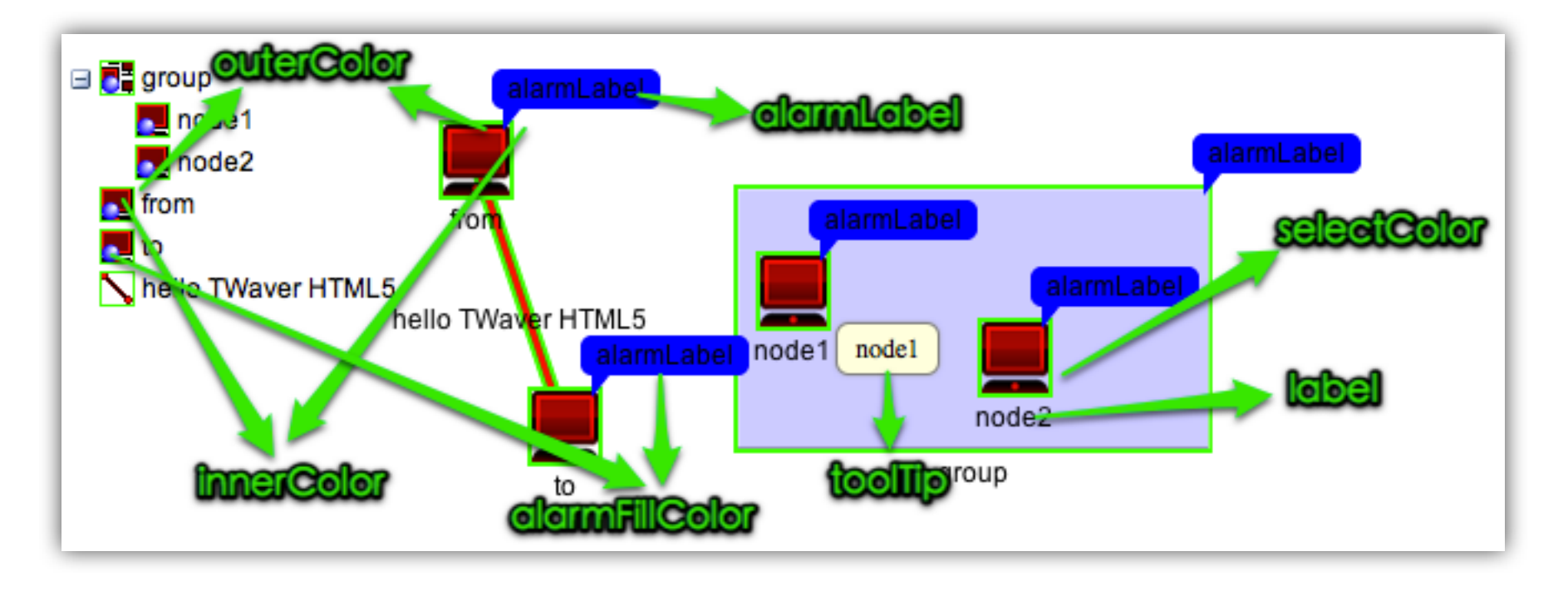

## Style Function Example

### Example for adding prefix "CN-" to element label, and customizing outline color

```
network.setLabelFunction(function(element){
    return "CN-" + element.getName();
});
```

```
network.setOuterColorFunction(function(element){
    return (element instanceof twaver.Node) ? "#FF0000" : "#00FF00" ;
});
```

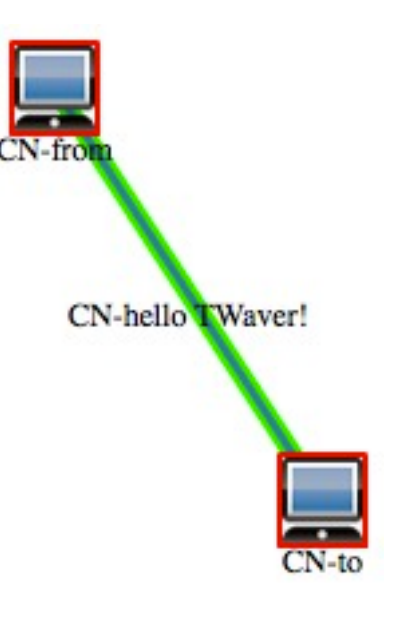

### Network Auto Layouts

• Automatic positioning nodes and links, make them spread out, and showing good.

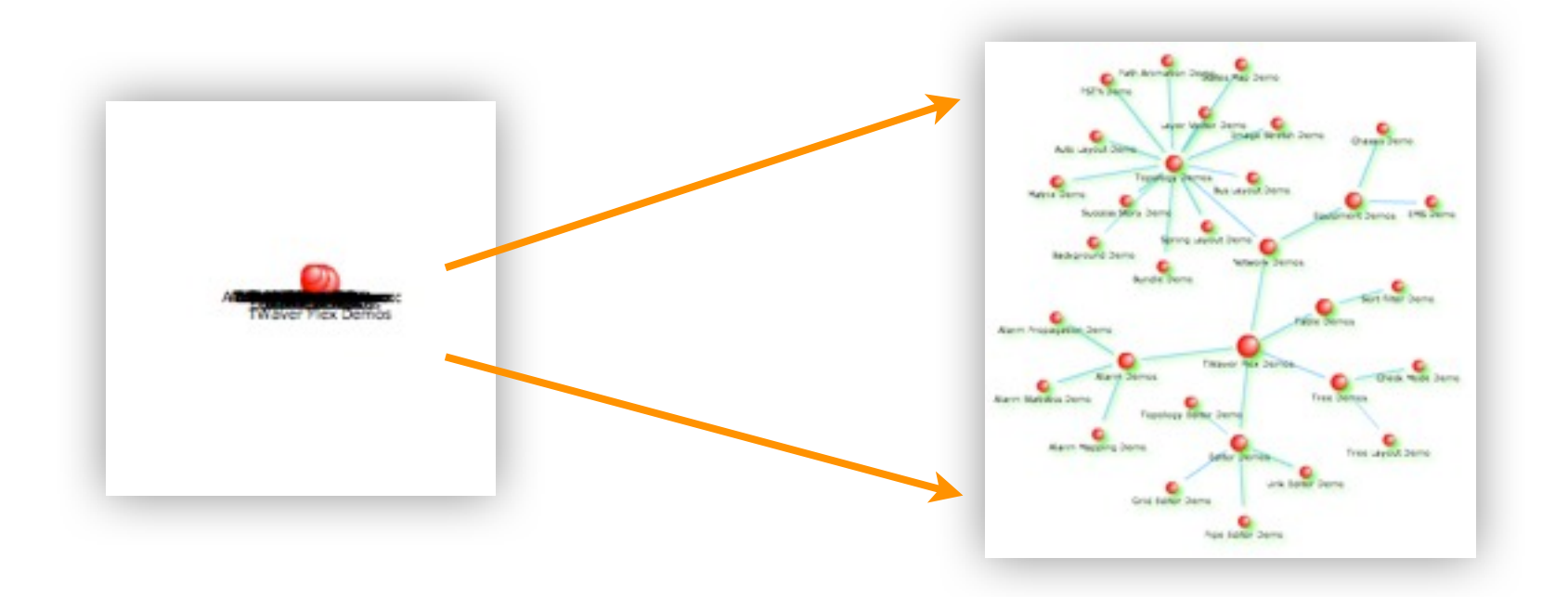

### Default Layouts

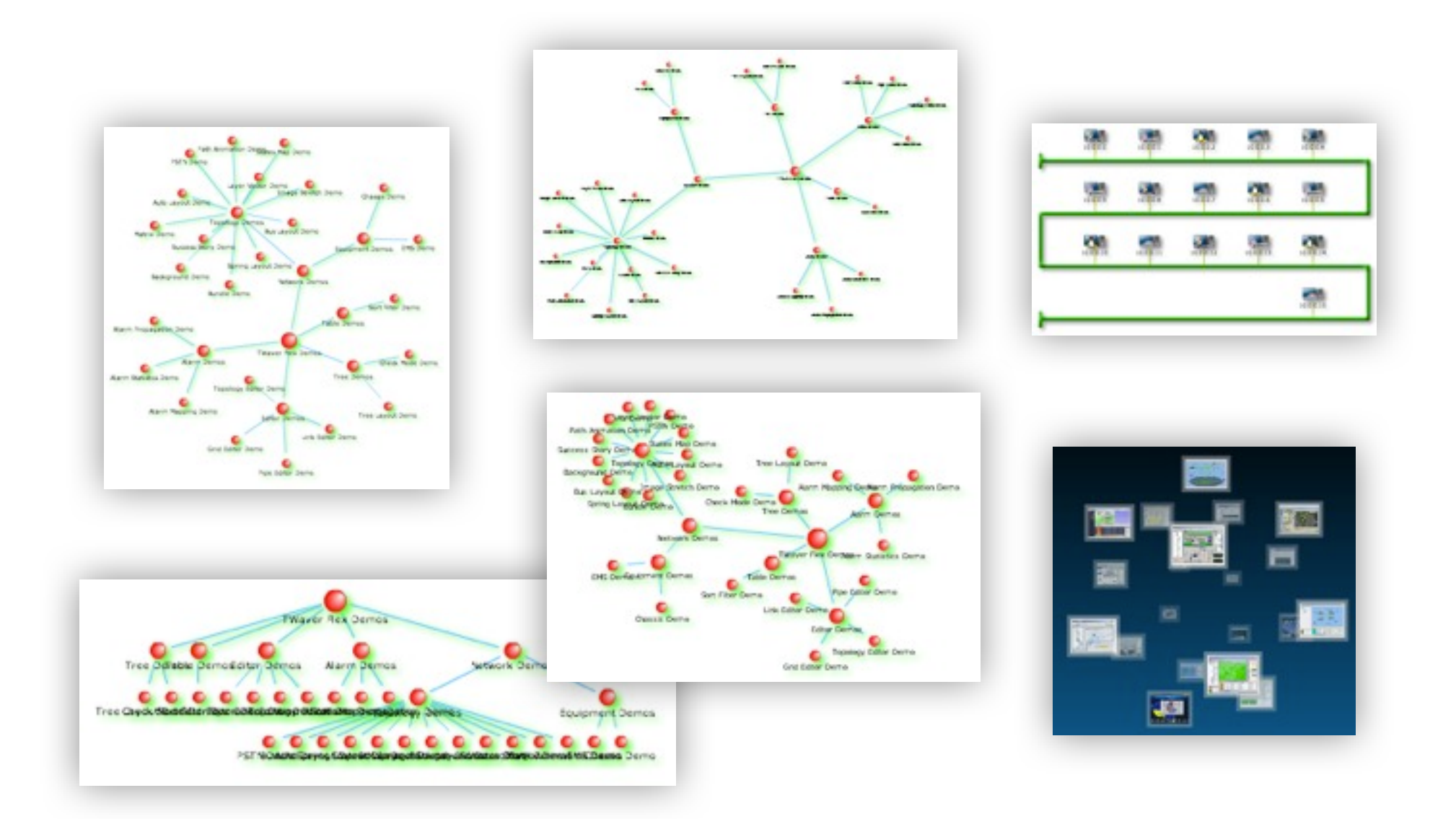

### **Render Process**

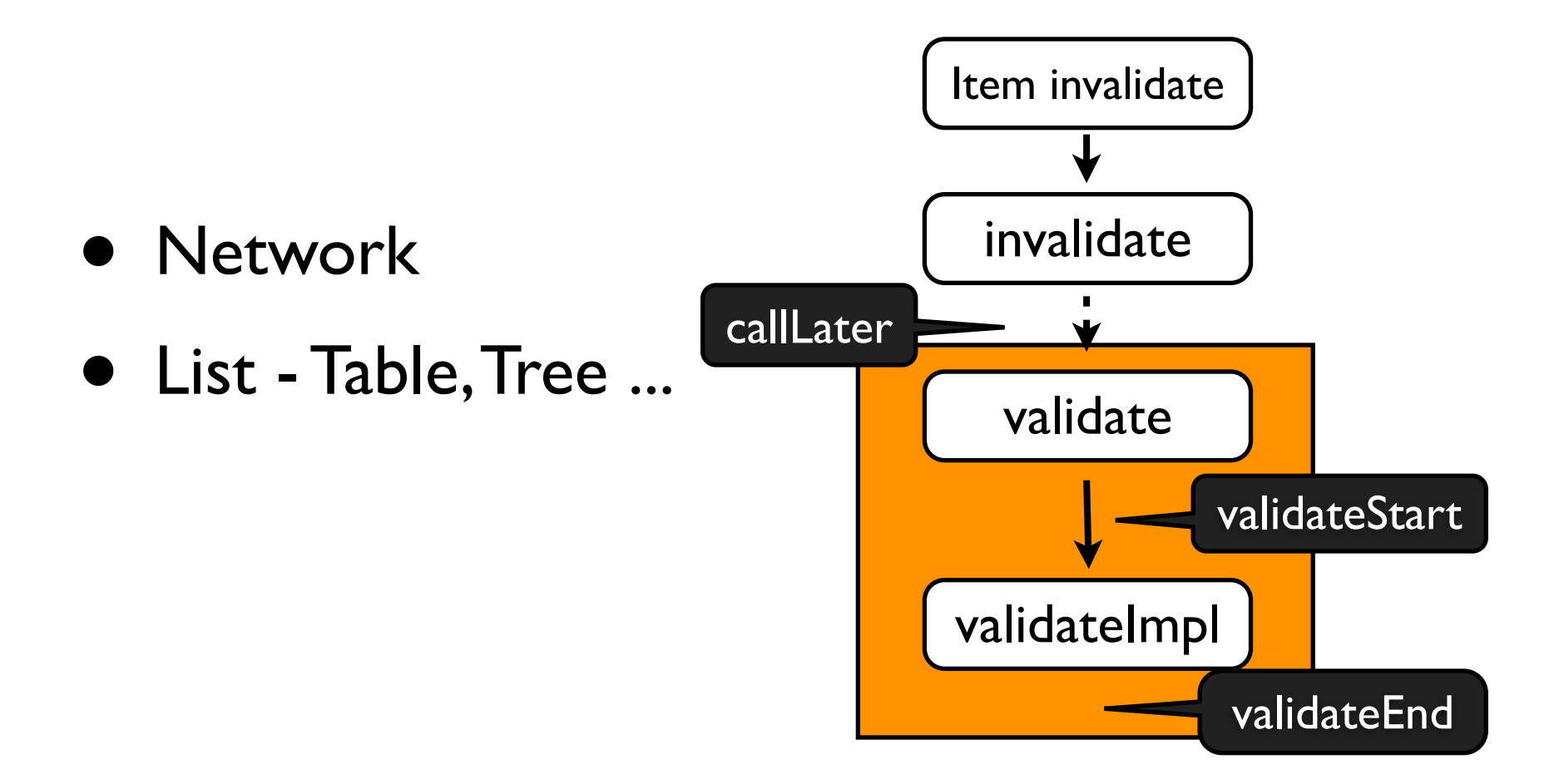

### Render Process - Network

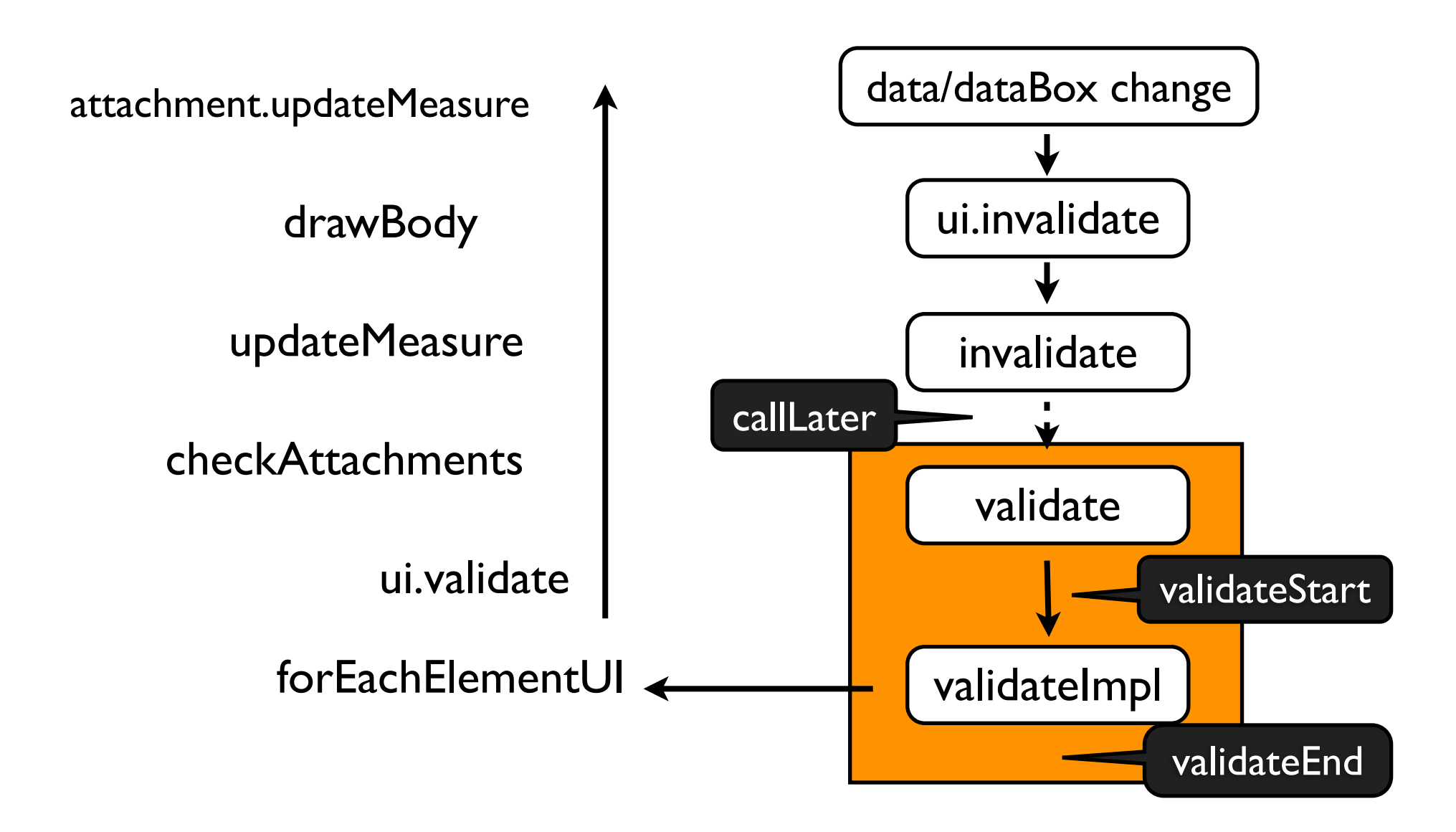

### Render Process - List

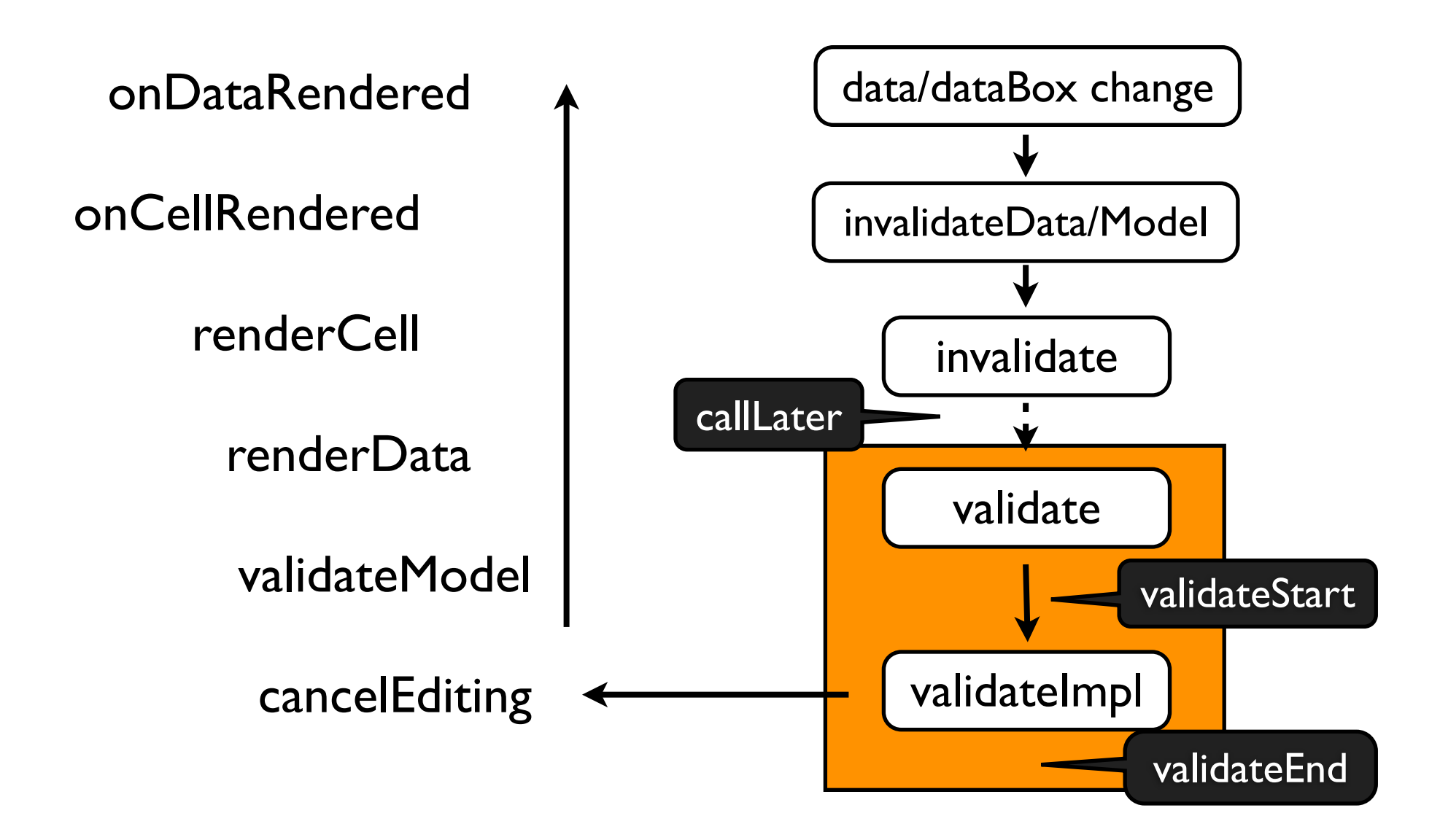

### more

- Unit Test
- Mobile and Touch
- JS Profiler
- Deployment ...

### Unit Test

• JSUnit.net

• JS Test Driver

```
var data = new twaver.Data();
var keys = data.getClientProperties();
assertEquals(0, keys.size());
assertEquals(undefined, data.getClient('name'));
data.setClient('name', 'twaver');
assertEquals('twaver', data.getClient('name'));
```

| http:// www.jsunit.r                | net/runner/tests/jsUnitTestSuite.html Run Stop |         |
|-------------------------------------|------------------------------------------------|---------|
| Trace level: no tracin              | g 🗧 Close old trace window on new run          | Page lo |
|                                     |                                                |         |
| Status: Running test "              | "testTracingWithUndefinedValue"                |         |
| Status: Running test "<br>Progress: | "testTracingWithUndefinedValue"                |         |

### Mobile & Touch

Viewport, Orientation, Touch

- no mouse but touch
- Touch Event touchstart, touchmove, touchend, touchcancel
- Gesture Event gesturestart, gesturechange, gestureend

<div

ontouchstart="touchStart(event);"
ontouchmove="touchMove(event);" >
</div>

http://developer.apple.com/library/safari/

# JS Profiler

- Firebug Profile
- Webkit Profiles
- JSProfiler ycoder.com/jsprofiler/

| -                 |                                        | C-11-                                     | B                                                              |                     |
|-------------------|----------------------------------------|-------------------------------------------|----------------------------------------------------------------|---------------------|
| Fu                | nction                                 | Calls                                     | Percent                                                        |                     |
| isVisible         | Percent(%), Time(ms),                  | Calls(inv), Avg                           | (ms). Function                                                 | •                   |
| insertAfter       | ⊿ 69.7%, 953 ms,                       | 1 inv, 953 ms.                            | twaver.network.Network#v                                       | alidate             |
| findFirstElement  | ⊳ 69.7%, 953 r<br>⊳ 0%, 0 ms, 2 inv, 0 | ms, 1 inv, 953 m<br>ms. <i>twaver.net</i> | is. twaver.network.Network<br>work.Network# <b>fireViewEve</b> | #validateImp<br>ent |
| getElementUI      | 29.2%, 400 ms, 1 29.2%, 400 ms, 1      | inv, 400 ms. #le<br>1 inv, 400 ms.        | oadDatas<br>#loadElements                                      |                     |
| getLayerByElement | ▶ <b>17.2%, 235 m</b>                  | s, 600 inv, 0.3                           | ms. twaver.ElementBox#ad                                       | d                   |
|                   | ▷ 3.1%, 43 ms, 5<br>▷ 2.1%, 29 ms, 1   | 00 inv, 0 ms. tu<br>00 inv, 0.2 ms.       | aver.Node# <b>setImage</b><br>twaver.Link# <b>setToNode</b>    |                     |
|                   | ▷ 1.4%, 20 ms, 1                       | 00 inv, 0.2 ms.                           | twaver.Link#setFromNode                                        |                     |
|                   | ▷ 1.3%, 18 ms, 5                       | 00 inv, 0 ms. two                         | aver.Data#setName                                              |                     |
|                   |                                        | 00 inte 0 mm                              | And Hade Hastland                                              |                     |

## Deployment

- UglifyJS <u>github.com/mishoo/UglifyJS2</u>
- YUI Compressor <u>developer.yahoo.com/yui/</u> <u>compressor/</u>

uglifyjs -o demo/twaver.js twaver.js

java -jar yuicompressor-2.4.6.jar twaver.js -o demo/twaver.js

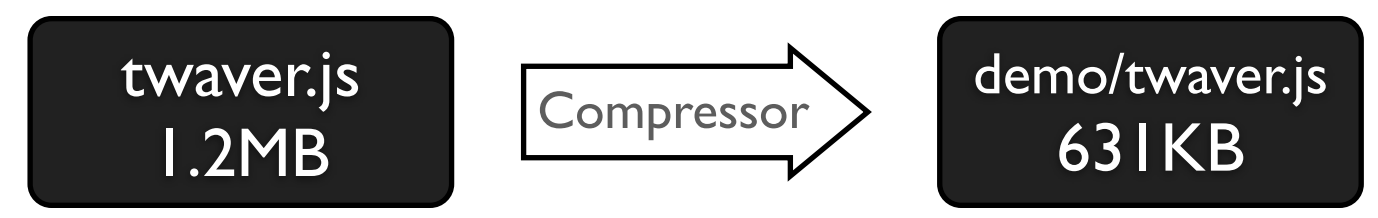

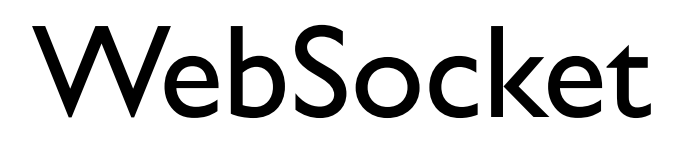

http://dev.w3.org/html5/websockets/

#### Browser support

| IE  | Firefox | Chrome | Safari | Safari mobile |
|-----|---------|--------|--------|---------------|
| 10+ | 6+      | 14+    | 5+     | iOS 4.2+      |

http://en.wikipedia.org/wiki/WebSocket

#### Server support

| Jetty        | WebSocket-<br>Node | Autobahn<br>Python | cwebsocket | The Server<br>Framework |
|--------------|--------------------|--------------------|------------|-------------------------|
| Java Servlet | Javascript         | Python             | С          | C++ windows             |

http://en.wikipedia.org/wiki/Comparison\_of\_WebSocket\_implementations

### Client

#### WebSocket

constructor(url, optional protocols)

events -

onopen, onmessage, onclose, onerror

#### methods -

send(data)
close(optional code, optional reason)

#### Use

window.WebSocket = window.WebSocket || window.MozWebSocket;

## Server - jetty

Homepage - <u>http://www.eclipse.org/jetty</u> Main classes

```
org.eclipse.jetty.websocket.WebSocketServlet
  WebSocket doWebSocketConnect(HttpServletRequest request, String protocol)
org.eclipse.jetty.websocket.WebSocket
org.eclipse.jetty.websocket.WebSocket.OnTextMessage
  void onOpen(Connection connect);
  void onClose(int code, String message);
  void onMessage(String message);
org.eclipse.jetty.websocket.WebSocket.Connection
  void sendMessage(String message);
```

## Calling Flow

#### Client

- - websocket.onopen
  - websocket.onmessage(evt)
     evt.data => json
     init, update ...
    - websocket.send(...)
    - websocket.close()
    - websocket.onclose

#### Server - jetty

- AlarmServlet#doWebSocketConnect(...) return new AlarmWebSocket();
- AlarmWebSocket#onOpen(connection) sendMessage(...);//init

AlarmWebSocket#onMessage(message) sendMessage to other clients

AlarmWebSocket#onClose(...)

### Links

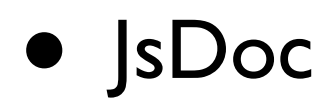

- <u>TWaver HTML5 API Doc</u>
- <u>TWaver HTML5 继承结构和成员说明</u>
- <u>TWaver HTML5 高性能拓扑</u>

### • <u>Node.js</u>

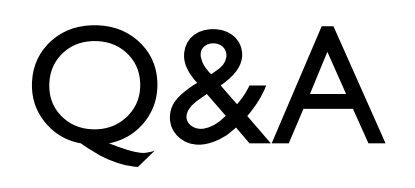

- Forum http://twaver.servasoft.com/forum
- Email <u>tw-service@servasoft.com</u>